# BOSCH Thermadore – Bosch – Siemens Gaggenau

Repair Instructions Refrigerator/Freezer Combination (Bottom Mount)

### **REPAIR INSTRUCTION**

REFRIGERATOR/FREEZER COMBINATION (BOTTOM MOUNT)

| 1               | SAFETY                                                    |
|-----------------|-----------------------------------------------------------|
| 2               | INSTALLATION                                              |
| 3               | OPERATION                                                 |
| 3.1             | Power Button6                                             |
| 3.2             | Ice Button6                                               |
| 3.3             | Alarm off Button6                                         |
| 3.4             | Super cool Button6                                        |
| 3.5             | Super freezer Button6                                     |
| 3.6             | Display6                                                  |
| 3.7             | Arrow Button6                                             |
| 3.8             | Plus & Minus Button6                                      |
| 3.9             | Setup Button7                                             |
| 3.10            | Vacation Button7                                          |
| 3.11            | Motorized Shelf Button7                                   |
| 3.12            | Super Cooling Mode8                                       |
| 3.13            | Super Freezing Mode8                                      |
| 3.14            | Vacation Mode8                                            |
| 3.15            | Sabbath Mode8                                             |
| 3.16            | ECO Mode9                                                 |
| 3.17            | After Filter Change (only for US version)9                |
| 3.18<br>version | Deactivating the Filter Change Display (only for US<br>)9 |

| 4    | COMPONENTS                                     | .10  |
|------|------------------------------------------------|------|
| 4.1  | Compressor Compartment                         | . 10 |
| 4.2  | Display Electronic                             | . 11 |
| 4.3  | Fridge Compartment Sensor                      | . 11 |
| 4.4  | Fridge Evaporator Sensor                       | . 11 |
| 4.5  | Fridge Thermo Fuse                             | . 11 |
| 4.6  | Fridge Evaporator Fan                          | . 12 |
| 4.7  | Freezer Evaporator Compartment                 | . 13 |
| 4.8  | Freezer Evaporator Sensor and Thermo Fuse      | . 13 |
| 4.9  | Freezer Evaporator Fan                         | . 13 |
| 4.10 | Icemaker (in FC)                               | . 14 |
| 4.11 | Motorized Shelf Assembly (optional)            | . 15 |
| 4.12 | Trio Door Heater (Flip mullion)                | . 15 |
| 4.13 | Hinge System                                   | . 16 |
| 4.14 | Temperature Limiter Switch (From FD 8802)      | . 16 |
| 4.15 | Stop valve (From FD 8803)                      | . 17 |
| 4.16 | Modified Adjustable Back Roller (From FD 8712) | . 17 |
| 4.17 | Air Seperator                                  | . 18 |
| 5    | FUNCTIONS                                      | .19  |
| 5.1  | Cooling System                                 | . 19 |
| 5.2  | Electronic Controller                          | . 20 |
| 5.3  | NTC Sensor                                     | . 20 |
| 5.4  | Fridge Compartment Closed-Loop Control         | . 20 |
| 5.5  | Freezer Compartment Closed-Loop Control        | . 20 |
|      |                                                |      |

| 5.6                                                                         | Compressor                                                                                                    |
|-----------------------------------------------------------------------------|----------------------------------------------------------------------------------------------------|
| 5.7                                                                         | Magnetic Valve (optional)21                                                                                                    |
| 5.8                                                                         | Evaporator Fan                                                                                                    |
| 5.9                                                                         | Condenser Fan                                                                                                    |
| 5.10                                                                        | Adaptive Defrost (Fridge)                                                                                                    |
| 5.11                                                                        | Adaptive Defrost (Freezer)                                                                                                    |
| 5.12                                                                        | Alarm Function                                                                                                    |
| 5.13                                                                        | Trio Door Heater                                                                                                    |
| 5.14                                                                        | Thermal Cut-out                                                                                                    |
| 5.15                                                                        | Temperature Limiter Switch (From FD 8802)24                                                                                                    |
| 5.16                                                                        | Icemaker                                                                                                    |
| 5.17                                                                        | Special Programs                                                                                                    |
| 6                                                                           | REPAIR 33                                                                                                    |
| U                                                                           |                                                                                                    |
| 6.1                                                                         | Mini Manual (only for US Version)                                                                                                    |
| 6.1<br>6.2                                                                  | Mini Manual (only for US Version)                                                                                                    |
| 6.1<br>6.2<br>6.3                                                           | Mini Manual (only for US Version)                                                                                                    |
| 6.1<br>6.2<br>6.3<br>6.4                                                    | Mini Manual (only for US Version)33Opening the Refrigeration Circuit33Leaks on Intake Side33Compressor Change33                                                                                                    |
| 6.1<br>6.2<br>6.3<br>6.4<br>6.5                                             | Mini Manual (only for US Version)33Opening the Refrigeration Circuit33Leaks on Intake Side33Compressor Change33Removal of Inverter Module34                                                                                                    |
| 6.1<br>6.2<br>6.3<br>6.4<br>6.5<br>6.6                                      | Mini Manual (only for US Version)33Opening the Refrigeration Circuit33Leaks on Intake Side33Compressor Change33Removal of Inverter Module34Replacement of Power Module & Condenser Fan35                                                                                                    |
| 6.1<br>6.2<br>6.3<br>6.4<br>6.5<br>6.6<br>6.7                               | Mini Manual (only for US Version)33Opening the Refrigeration Circuit33Leaks on Intake Side33Compressor Change33Removal of Inverter Module34Replacement of Power Module & Condenser Fan35Evaporator Cover35                                                                                                    |
| 6.1<br>6.2<br>6.3<br>6.4<br>6.5<br>6.6<br>6.7<br>6.8                        | Mini Manual (only for US Version)33Opening the Refrigeration Circuit33Leaks on Intake Side33Compressor Change33Removal of Inverter Module34Replacement of Power Module & Condenser Fan35Evaporator Cover35Adjustable Back Roller Change36                                                                                                    |
| 6.1<br>6.2<br>6.3<br>6.4<br>6.5<br>6.6<br>6.7<br>6.8<br>6.9                 | Mini Manual (only for US Version)33Opening the Refrigeration Circuit33Leaks on Intake Side33Compressor Change33Removal of Inverter Module34Replacement of Power Module & Condenser Fan35Evaporator Cover35Adjustable Back Roller Change36Motorized Shelf Assembly38                                                                          |
| 6.1<br>6.2<br>6.3<br>6.4<br>6.5<br>6.6<br>6.7<br>6.8<br>6.9<br>6.10         | Mini Manual (only for US Version)33Opening the Refrigeration Circuit33Leaks on Intake Side33Compressor Change33Removal of Inverter Module34Replacement of Power Module & Condenser Fan35Evaporator Cover35Adjustable Back Roller Change36Motorized Shelf Assembly38Trio Door Heater (Flip Mullion)39                                         |
| 6.1<br>6.2<br>6.3<br>6.4<br>6.5<br>6.6<br>6.7<br>6.8<br>6.9<br>6.10<br>6.11 | Mini Manual (only for US Version)33Opening the Refrigeration Circuit33Leaks on Intake Side33Compressor Change33Removal of Inverter Module34Replacement of Power Module & Condenser Fan35Evaporator Cover35Adjustable Back Roller Change36Motorized Shelf Assembly38Trio Door Heater (Flip Mullion)39Voltage Measuring from Icemaker Socket40 |

| 6.13            | Voltage Measuring from Motorized Shelf Motor                                         |  |  |
|-----------------|--------------------------------------------------------------------------------------|--|--|
| 7               | FAULT DIAGNOSTICS                                                                    |  |  |
| 7.1             | Fault Displays 42                                                                    |  |  |
| 7.2             | Icemaker Fault Diagnostics 43                                                        |  |  |
| 7.3             | Icemaker Fault Display 46                                                            |  |  |
| 7.4             | Checking of Icemaker Sensor 51                                                       |  |  |
| 7.5             | No Ice / Ice Formation at Water Inlet of Ice Maker 52                                |  |  |
| 7.6             | No ice / Appliances until FD 8705 53                                                 |  |  |
| 7.7             | Icing in the Freezer Compartment 54                                                  |  |  |
| 7.8             | Wrong Declaration of Filling Rate on Nameplates 55                                   |  |  |
| 7.9             | Water Leakage in Water Line Connection Hose 55                                       |  |  |
| 7.10            | Noise coming from Condenser Area 56                                                  |  |  |
| 7.11            | Pilot Valve (Back flow Protector) is reversing 180° 57                               |  |  |
| 7.12<br>Alignmo | Condensation on the Evaporator Cover & Door<br>ent in Trio Door (French Door) Models |  |  |
| 7.13            | Motorized shelf is vibrating and noisy                                               |  |  |
| 8               | TECHNICAL SPECIFICATIONS69                                                           |  |  |
| 8.1             | Data Sheet 69                                                                        |  |  |
| 8.2             | NTC Sensor Values70                                                                  |  |  |

# SAFETY

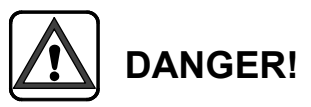

# A faulty housing or frame may be live! Hazardous voltages inside the appliance!

- To prevent electric shocks, always comply with the following instructions:
- Before commencing repairs, ALWAYS disconnect the appliance from the power supply!
- If tests have to be performed while the appliance is live, ALWAYS use a residual-current-operated circuit-breaker!
- Ensure that the protective conductor is connected correctly! This is essential for personal safety and appliance function.
- When repairs are complete, perform a test in accordance with VDE 0701 and a function and leak test.
- Do not touch any components in the appliance; even the modules are live.
- ALWAYS comply with the ESD regulations!

# 2 INSTALLATION

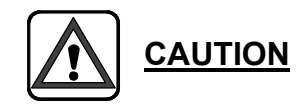

Read the instructions in the installation manual completely and carefully before you begin installation manual.

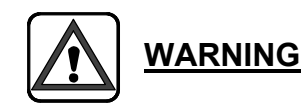

These appliances are top heavy and must be secured to prevent the possibility of tipping forward.

Keep doors closed until the appliance is completely installed and secured per installation instructions.

Due to size and weight of appliance and to reduce risk of personal injury or damage to the product – TWO PEOPLE ARE REQUIRED FOR PROPER INSTALLATION.

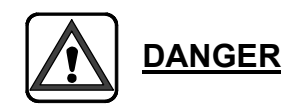

Avoid pinch/crush injury hazard -

Finger guard must be installed along the hinge side of the door for safety.

# 3 OPERATION

### **THERMADOR - BOSCH – SIEMENS**

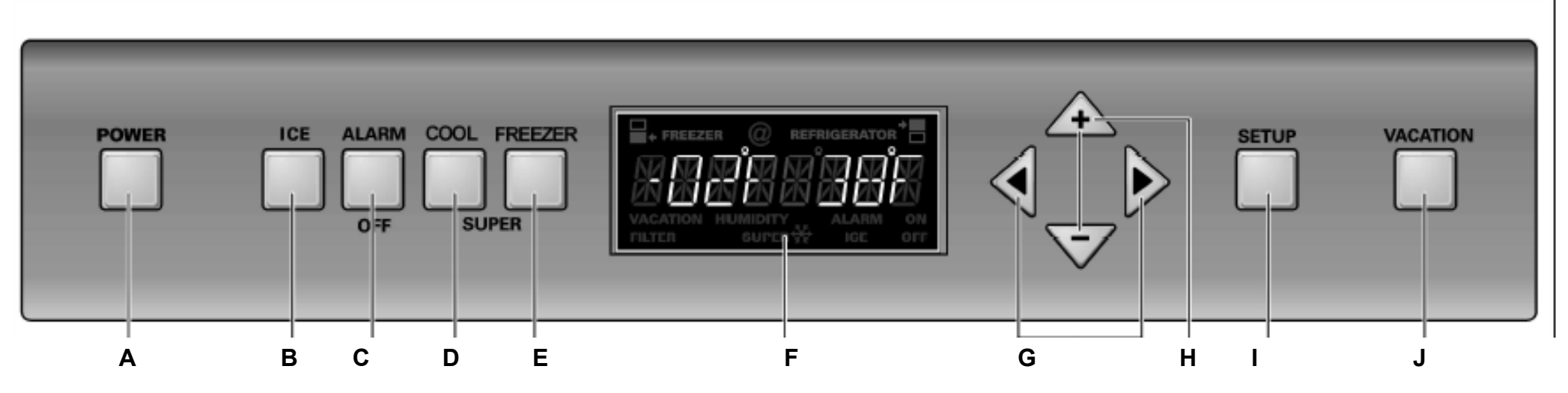

### GAGGENAU

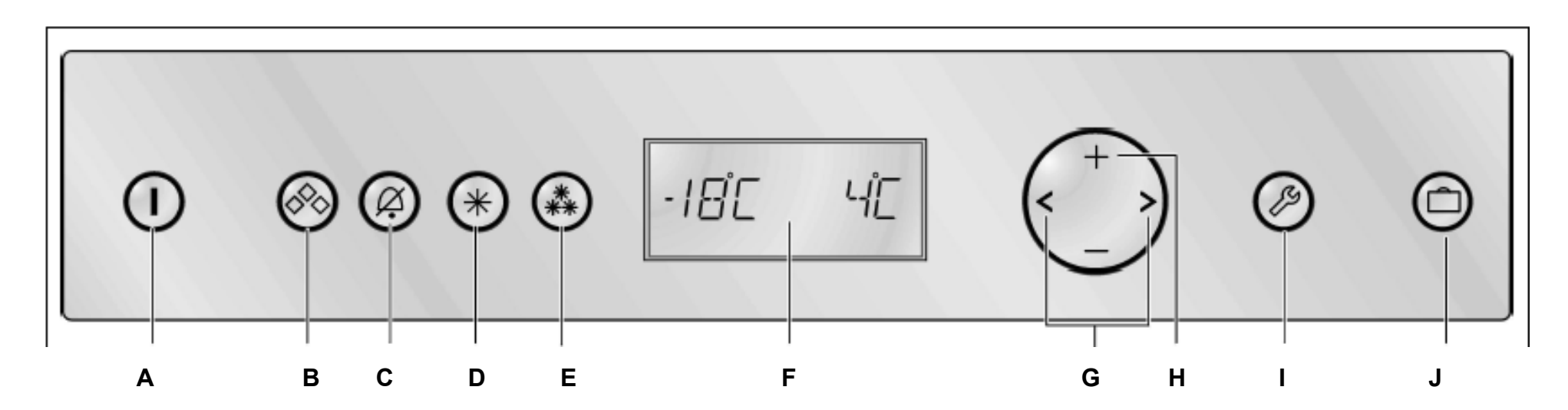

# 3.1 Power Button

Appliance will be switched on-off. (A)

# 3.2 Ice Button

Icemaker will be switched on-off. ( B )

# 3.3 Alarm off Button

Switches the door and temperature alarm off. ( C )

# 3.4 Super cool Button

The super cooling mode will be switched on-off. (D)

# 3.5 Super freezer Button

The super freezing mode will be switched on-off.(E)

# 3.6 Display

The selected required temperature is displayed. (F)

Activated special functions are shown using symbols. The menus and setting options which are available are represented on the fascia in the setup mode.

# 3.7 Arrow Button

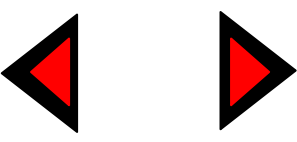

With the arrow button (left or right) the target temperature adjustment is selected. **(G)** 

# 3.8 Plus & Minus Button

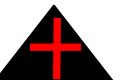

The target temperature can be decreased and increased. **(H)** 

From 8°C / 46 °F" to 2°C / 35°F and From -14°C / 7°F" to -23°C / -9°F"

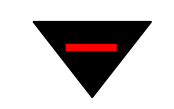

# 3.9 Setup Button

Setup menu will be switched on-off. ( H )

- Press the setup button.
  - $\rightarrow$ Afterwards the first menu item is displayed.
- Select the different menu items with the arrow buttons.
- Change with the plus and minus buttons the settings in the menu items
- > The setting in the menu items will be stored when
  - $\circ \ \ \, \mbox{the menu item will be left or}$
  - $\circ$   $\;$  the setup menu ended with the setup button

Settings which can be changed in setup mode:

- > Temperature unit selection : °C or °F
- Language selection
- **Tone :** Buzzer will be on and off.
- **Eco function:** Eco function on and off
- 3.10 Vacation Button

Vacation mode will switched on-off . ( J )

# 3.11 Motorized Shelf Button

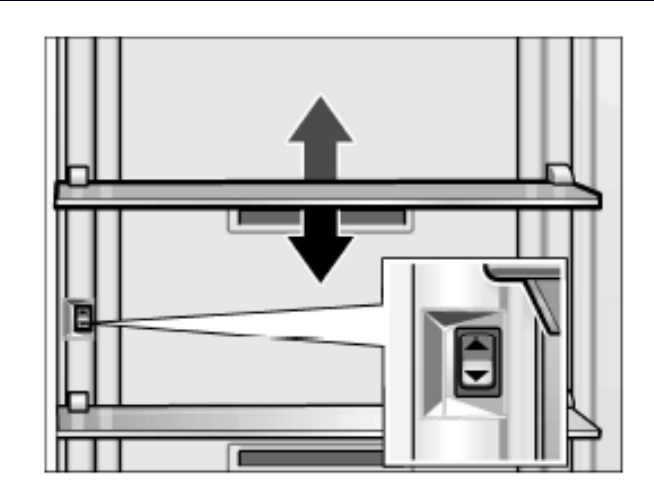

Motorized shelf will be activated with the arrow buttons up and down.

# 3.12 Super Cooling Mode

Super cooling mode will be switched on by pressing the super cool button.

- > Symbol "SUPER and REFRIGERATOR" is activated.
- > The "2°C / 6° F " is used as the setpoint temperature.

The compartment is reseted to normal operation

- > by pressing super button or
- > 6 h. has expired.

After deactivation of super mode following adjustments will be chosen:

- > Setpoint temperature which is chosen before
- Special functions ECO is erased.

# 3.13 Super Freezing Mode

Super mode will be switched on by pressing the super freezing button.

- > Symbol "SUPER" and FREEZER is activated.
- > The "-30°C / -22° F " is used as the setpoint temperature.
- Compartment alarm –on temperature value is set to -4°C / 25 °F

The compartment is reseted to normal operation

- > by pressing super button or
- > 52 h. has expired.

After deactivation of vacation mode following adjustments will be chosen:

> Setpoint temperature which is chosen before

Special functions ECO is erased

# 3.14 Vacation Mode

Vacation mode will be switched on by pressing the vacation button.

- Symbol "VACATION " is displayed..
- The "-16°C / 3° F and 8°C / 45°" is used as the setpoint temperatures.
- > The interior light is switched off.

The compartment is reseted to normal operation

by pressing vacation button

After deactivation of vacation mode following adjustments will be chosen:

- > Setpoint temperature which is chosen before
- > All special functions ECO and super modes are erased.

# 3.15 Sabbath Mode

To enter the Sabbath mode:

- Hold down "super" button
- Press "vacation" button.
- > Hold down super button for 3 seconds more.
  - $\rightarrow$  Sabbath his displayed. Sabbath Mode is on.

When Sabbath is active:

- Super function is ended.
- Ice maker switches off.
- Tone is off.
- > The interior light is switched off.
- > The background light of the display is reduced.
- The "-16°C / 3° F and 8°C / 45°F" is used as the setpoint temperatures.
- > Motorized shelf can not be activated.

The compartment is reseted to normal operation

by pressing vacation button.

After deactivation of Sabbath mode following adjustments will be chosen:

- > Setpoint temperature which is chosen before
- > All special functions ECO and super modes are erased.

### 3.16 ECO Mode

ECO mode is activated in setup menu.

- > ECONOMY displayed instead of the setpoint temperature.
- > The" is used as the t temperature.
- Super is switched off.

ECO mode is ended

- > If setpoint temperature is changed.
- If Super is activated.
- ➢ If ECO is deactivated in setup menu.

After deactivation of Eco mode following adjustments will be chosen:

> Setpoint temperature which is chosen before

# 3.17 After Filter Change (only for US version)

To reset the filter change signal after change of filter:

- Hold down "super cool" and "ice" buttons simultaneously for 3 sec.
  - $\rightarrow$  Filter display is reseted.

**Info:** If the signal is not reseted, next filter change signal will not be displayed.

# 3.18 Deactivating the Filter Change Display (only for US version)

If the appliance will be used without a "Ultra Clarity " water filter, then it is possible to deactivate the filter change signal.

To switch off the filter change signal:

> Press "setup" and "ice" buttons simultaneously for 3 seconds.
 → Filter display is deactivated.

To switch on again the filter change signal:

> Press "setup" and "ice" buttons simultaneously for 3 seconds.  $\rightarrow$  Filter display is activated.

# 4 COMPONENTS

# 4.1 Compressor Compartment

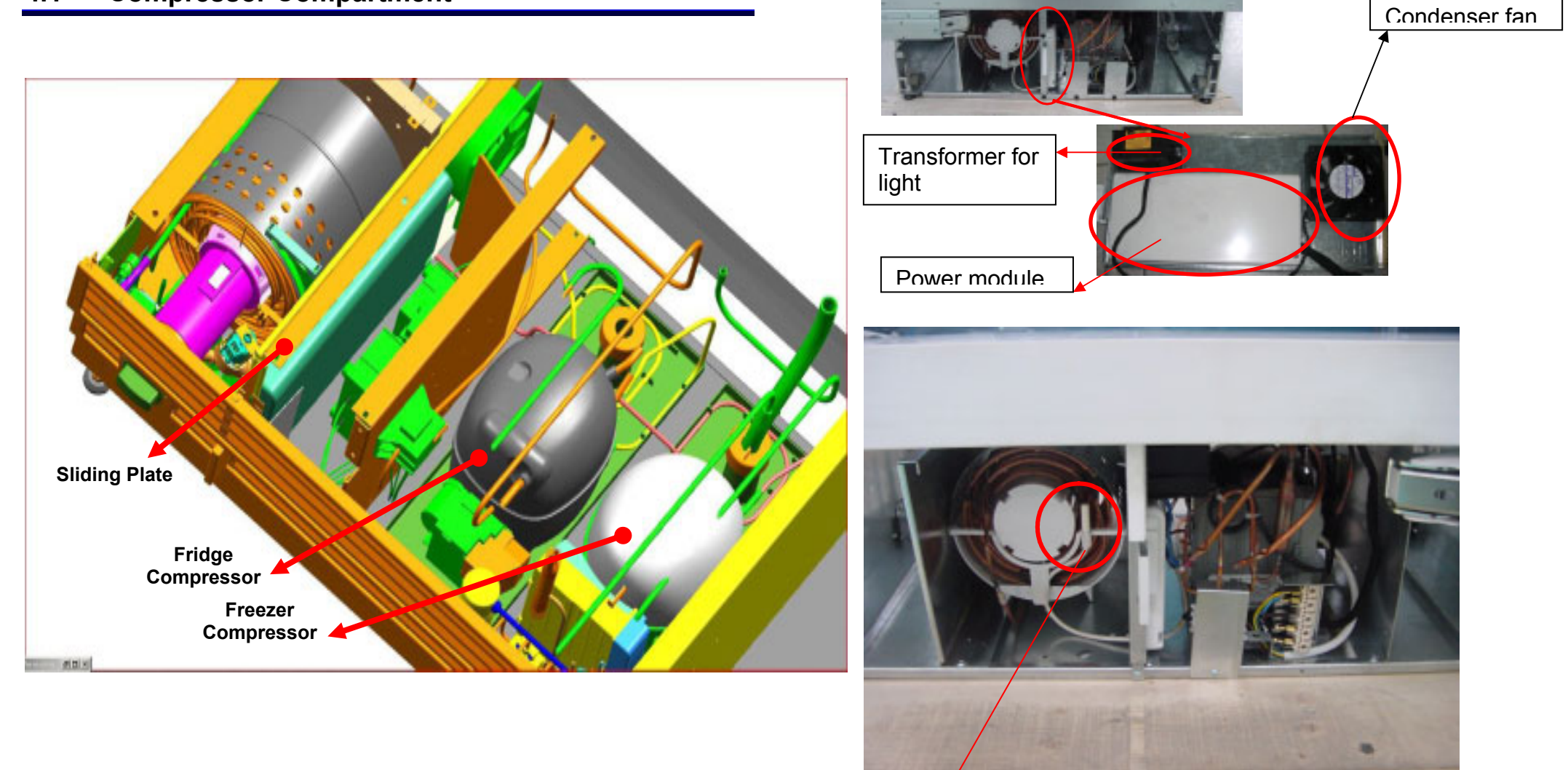

Ambient sensor

# 4.2 Display Electronic

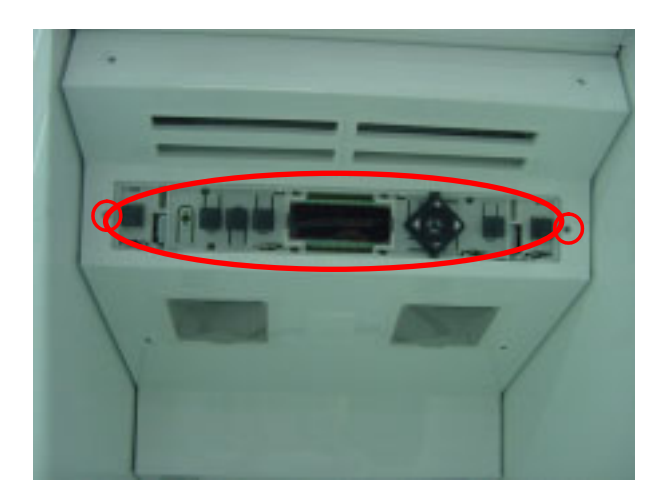

4.3 Fridge Compartment Sensor

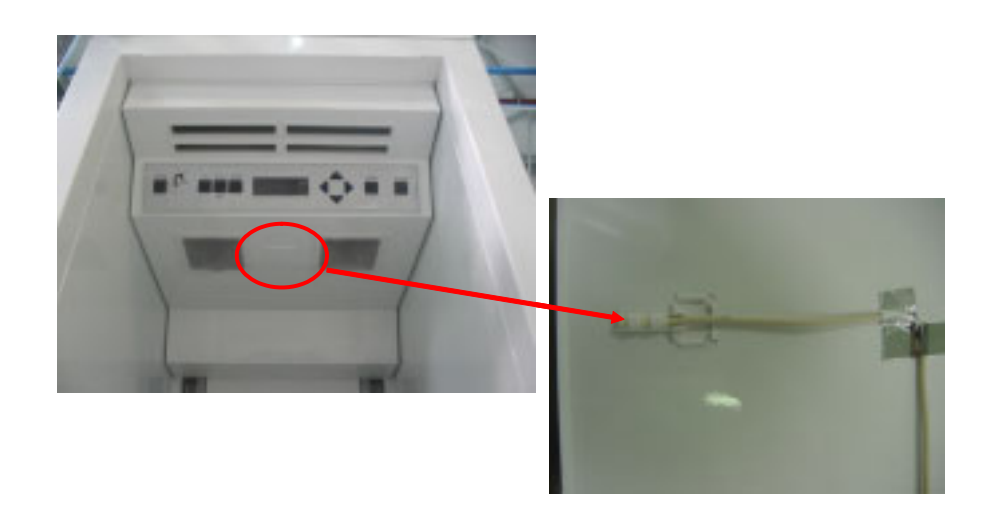

# 4.4 Fridge Evaporator Sensor

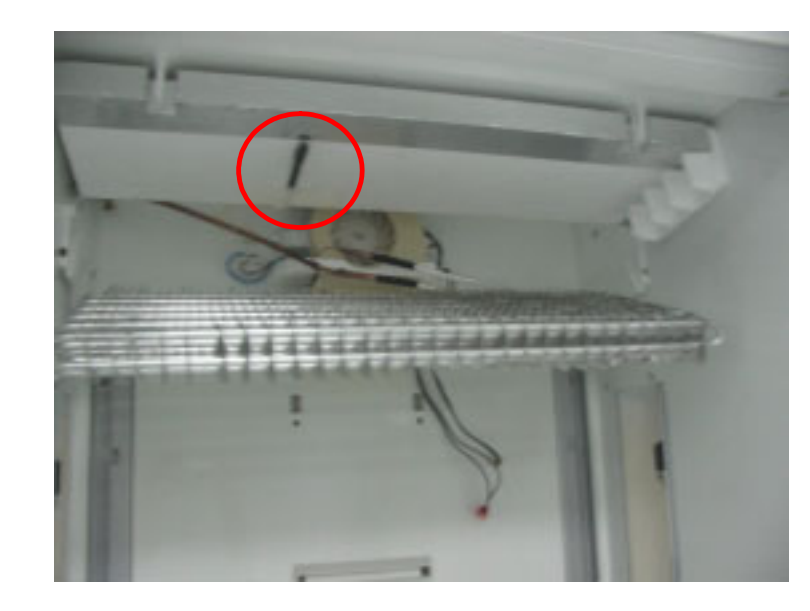

4.5 Fridge Thermo Fuse

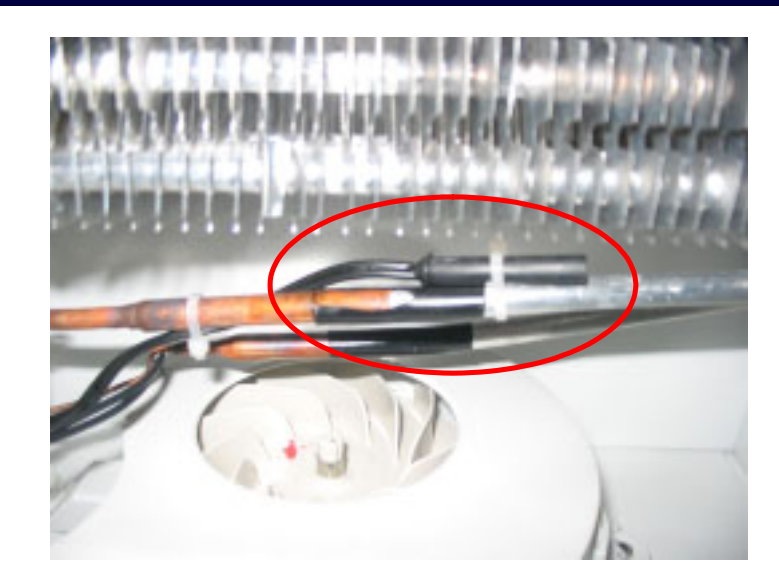

# 4.6 Fridge Evaporator Fan

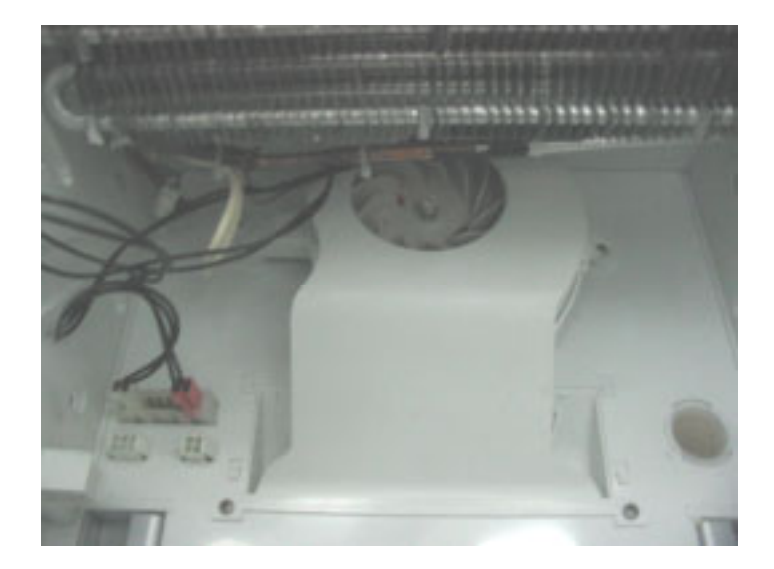

# 4.7 Freezer Evaporator Compartment

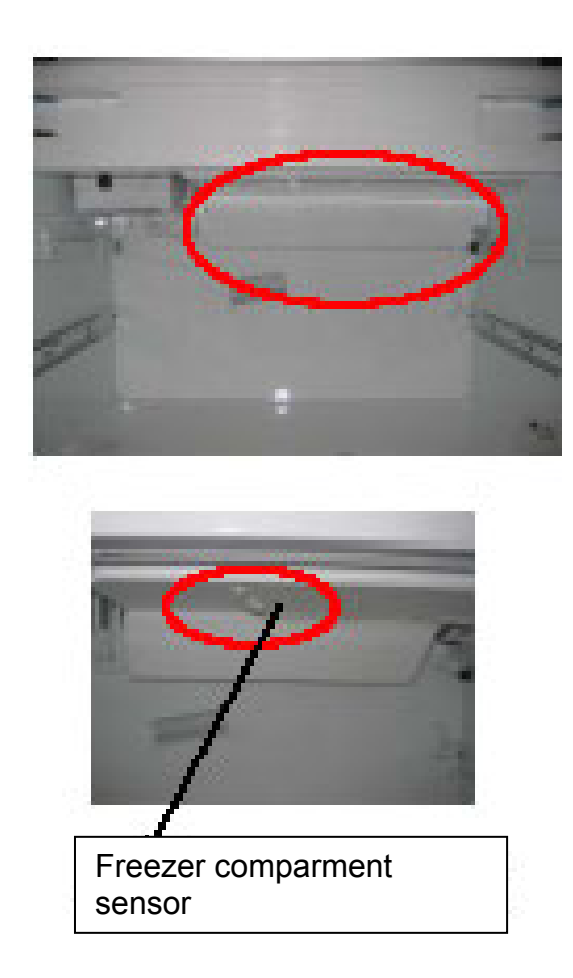

# 4.8 Freezer Evaporator Sensor and Thermo Fuse

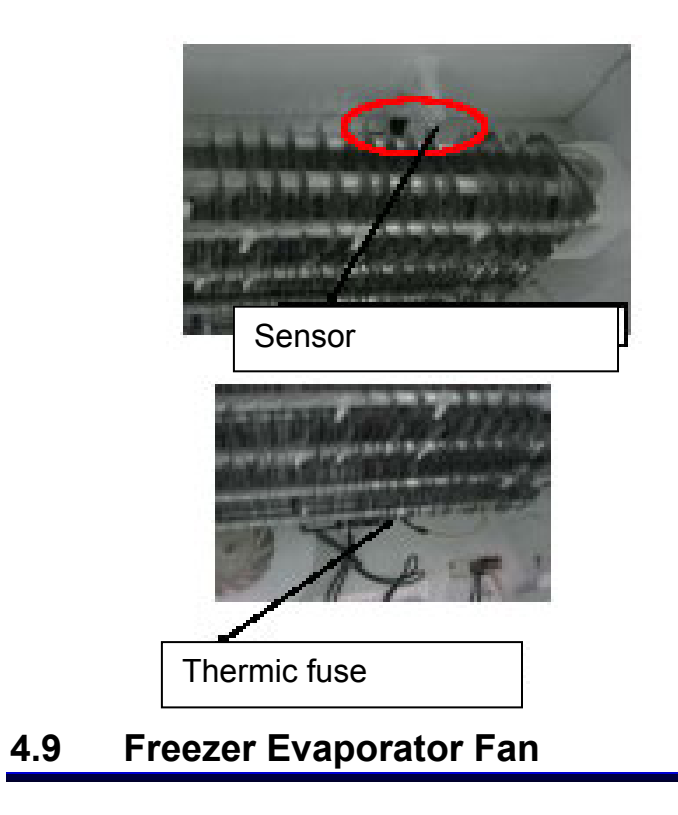

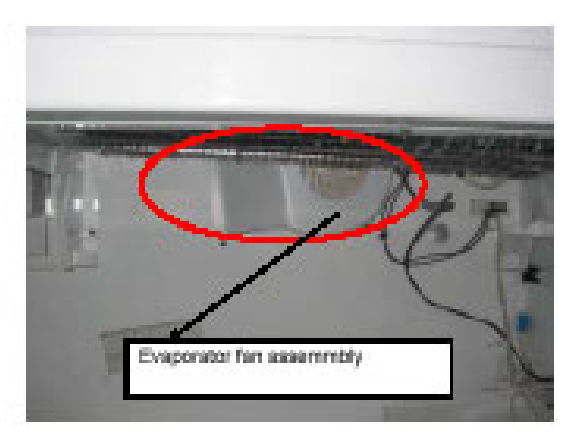

# 4.10 Icemaker (in FC)

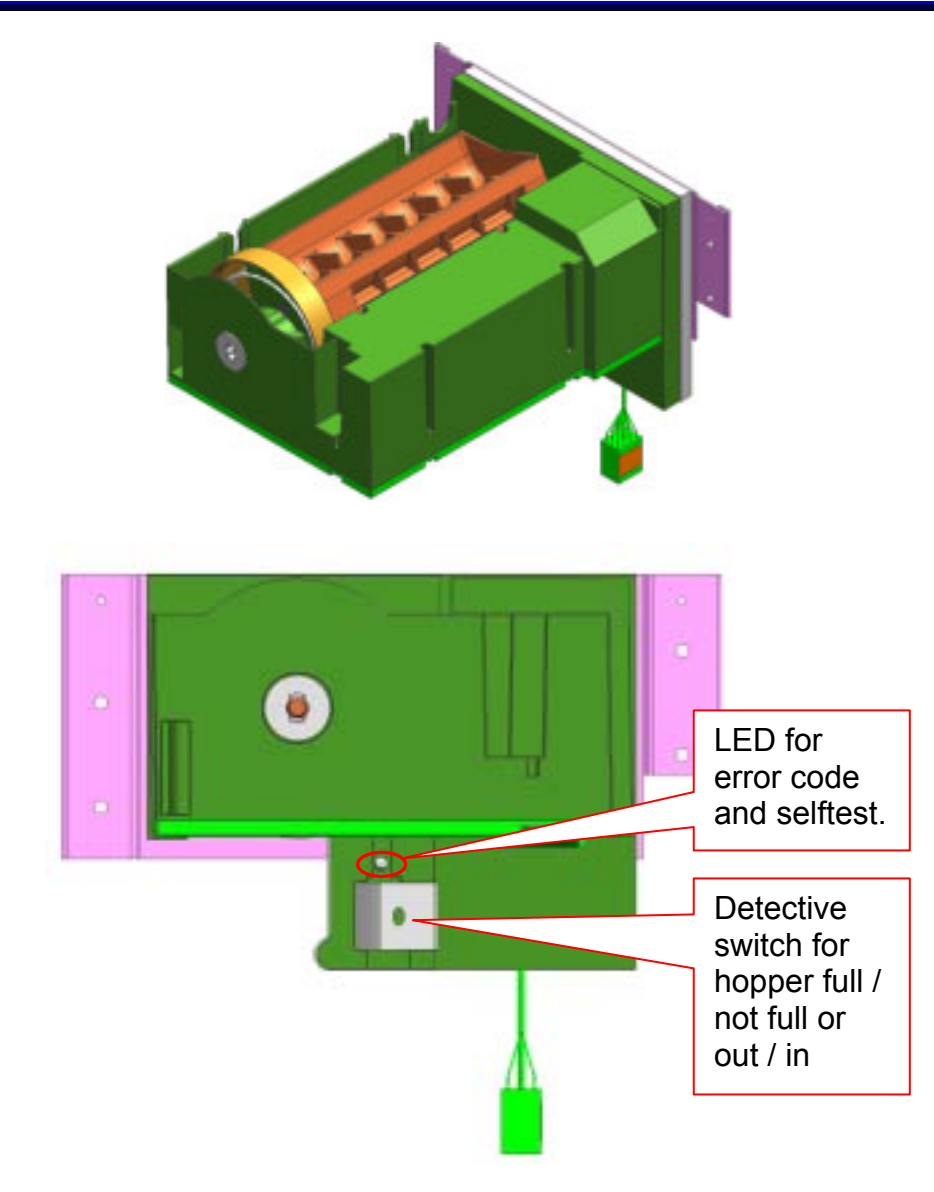

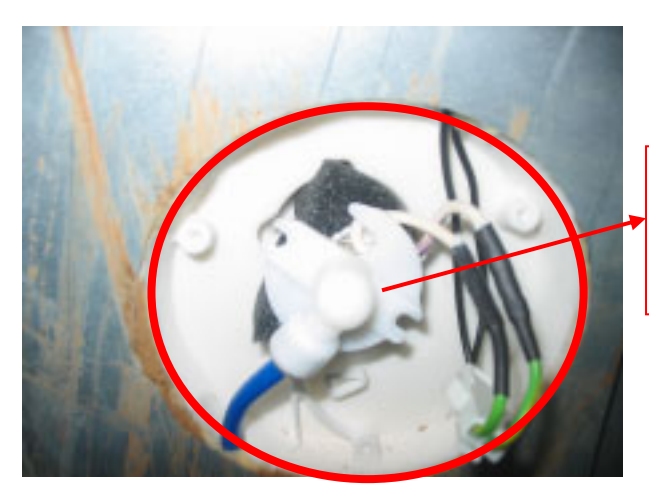

Icemaker water inlet with heater (on the backside of the appliance)

# 4.11 Motorized Shelf Assembly (optional)

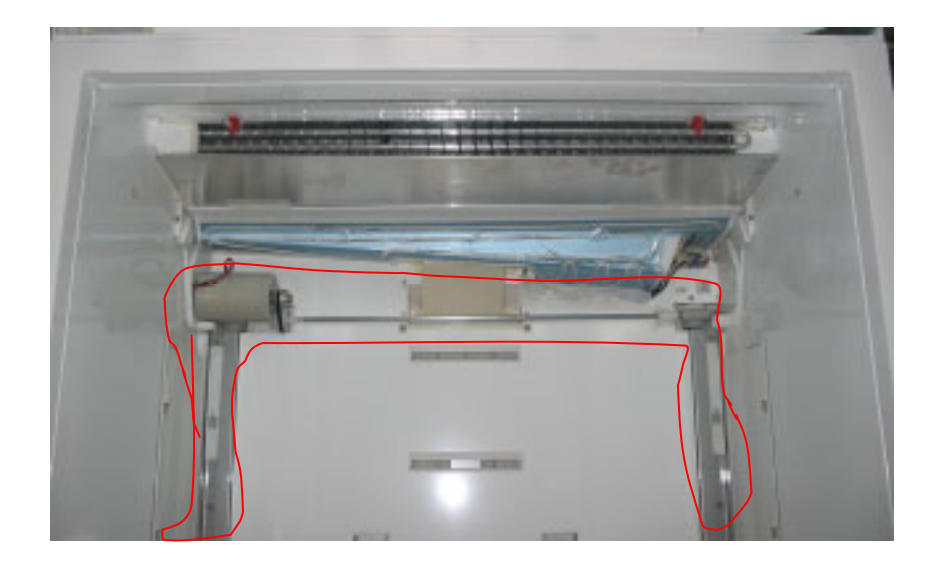

# 4.12 Trio Door Heater (Flip mullion)

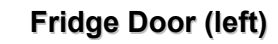

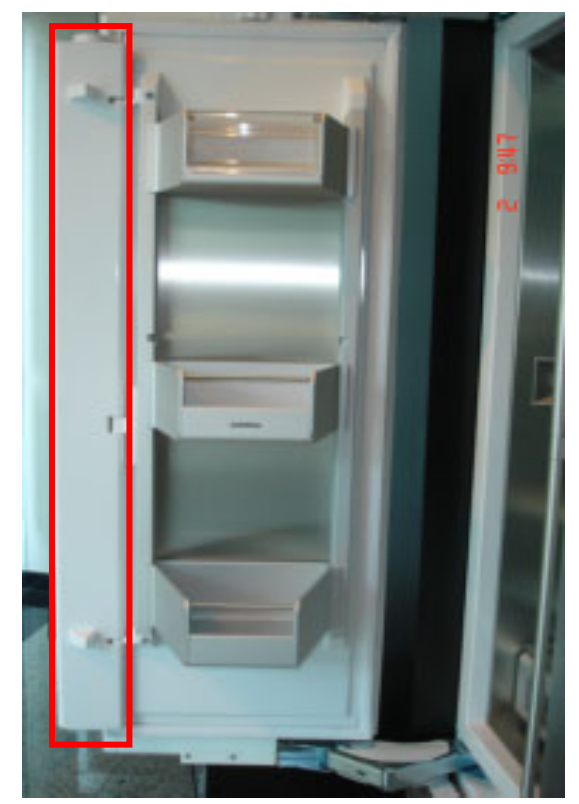

# 4.13 Hinge System

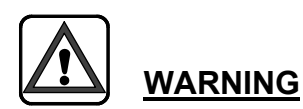

Before door direction change or before hinge change the hinge screw should be on 0 position.

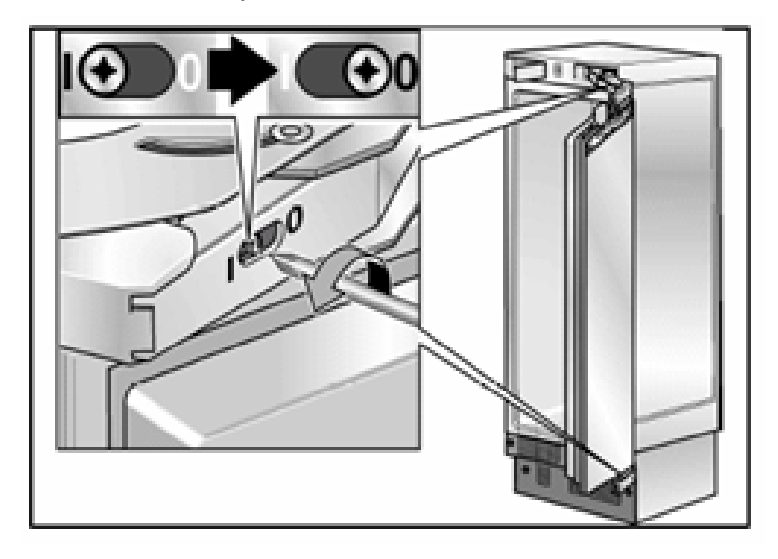

### 4.14 Temperature Limiter Switch (From FD 8802)

Appliances from FD 8802 have a temperature limit switch on the area of top lights in fridge compartment.

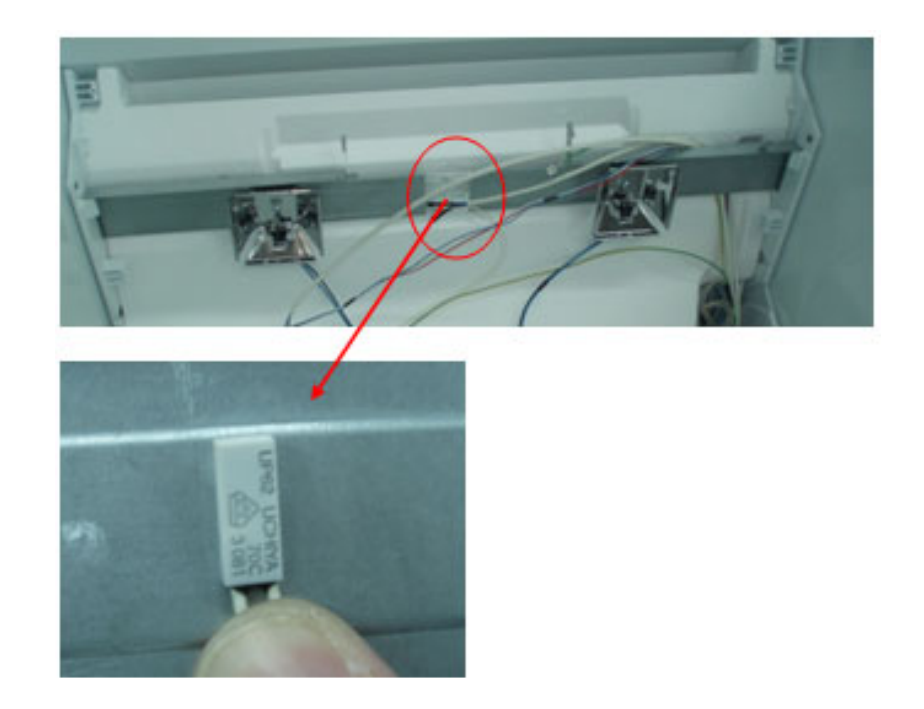

# Info:

If the limiter switch is replaced, the position of the switch must be like above. The written information must be readable from front if installed. Otherwise it will not function properly.

# 4.15 Stop valve (From FD 8803)

Appliances from FD 8803 have an additional stop valve at the back of the condenser.

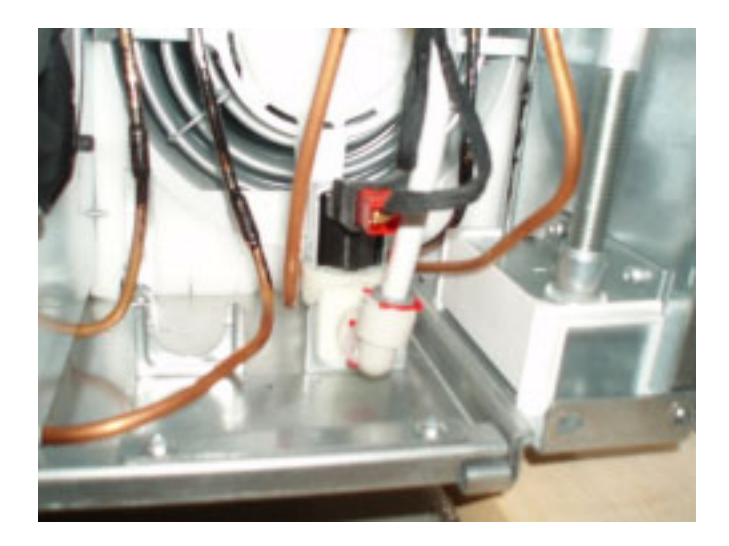

# 4.16 Modified Adjustable Back Roller (From FD 8712)

Appliances from FD 8712 have new adjustable back rollers on the right and left side panels that have been secured inside an *aluminum tube*.

OLD Design (Up to FD 8712)

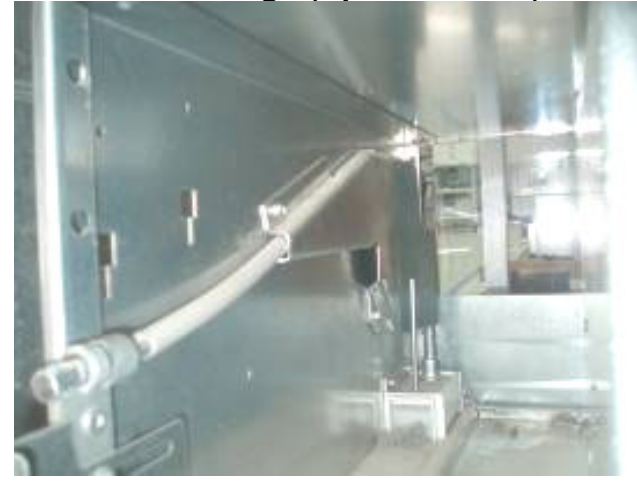

NEW Design (From FD 8712)

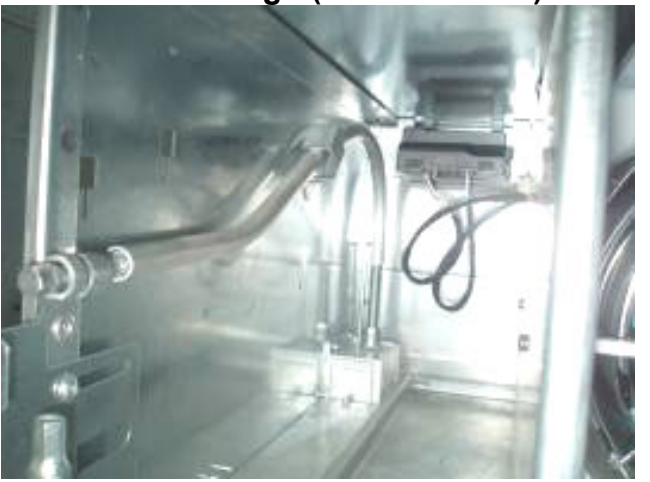

# 4.17 Air Seperator

During the installation process the air separator, which is supplied in the installation package, **must** be mounted.

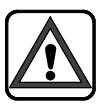

If the air separator is **<u>not</u>** mounted, the following situations will occur:

- reduced performance,
- increased energy consumption,
- higher noise level,

- possibility of damages in the cooling system due to incorrect operating conditions

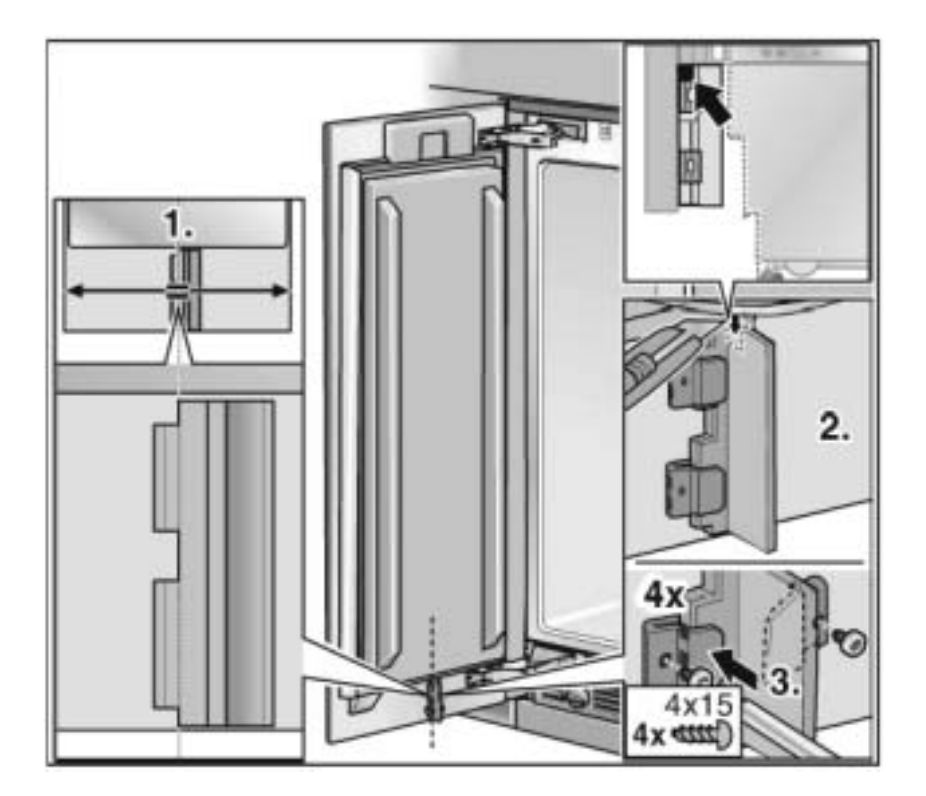

# 5 FUNCTIONS

# 5.1 Cooling System

The two temperature zones, fridge and freezer compartments, are supplied by two separate cooling system, with a compressor for each compartment. The evaporators feature an electric heater and a circulating air fan. The evaporators are automatically defrosted.

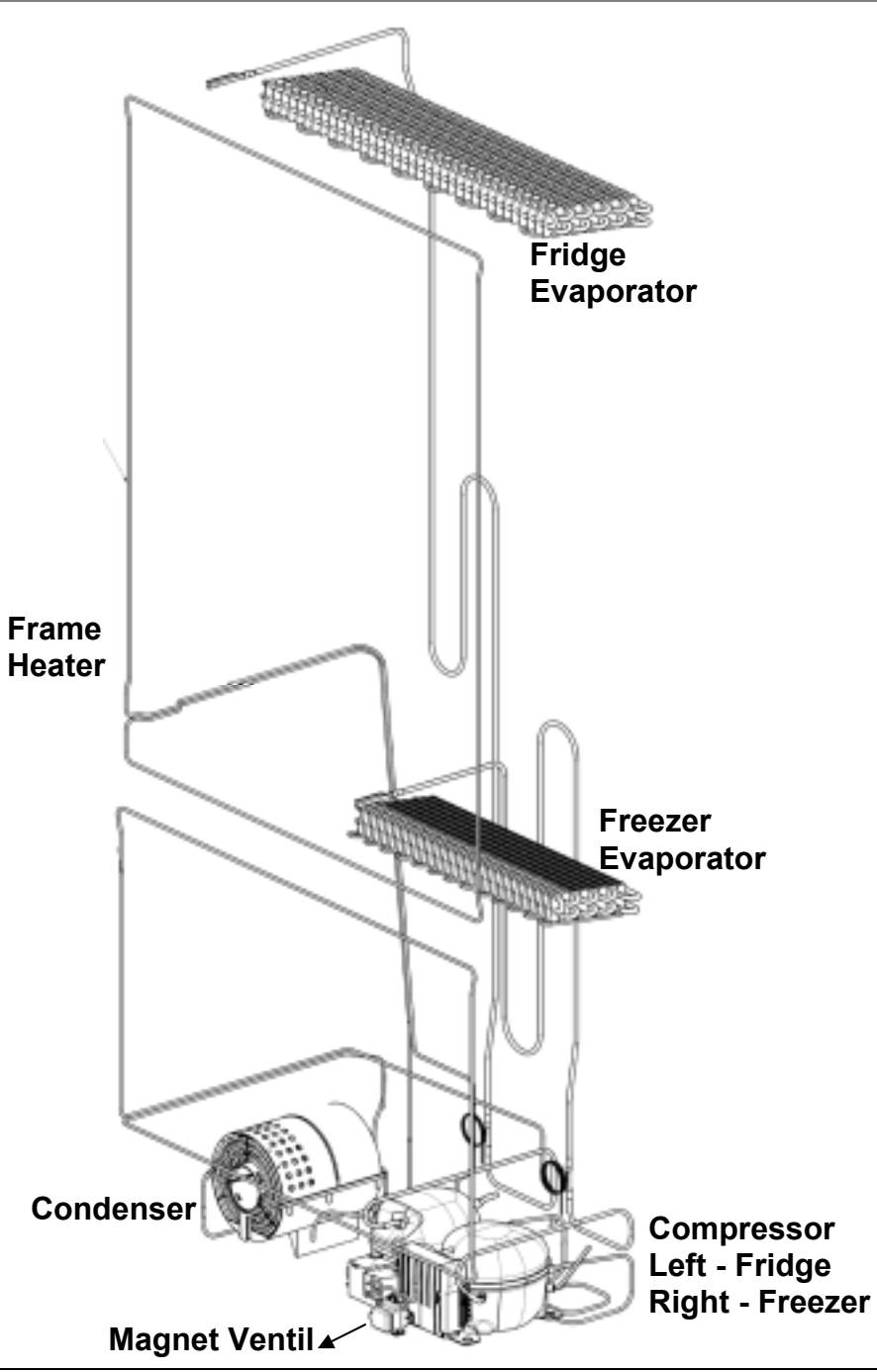

# 5.2 Electronic Controller

The controller consists of two modules. The operating and display module is housed in the evaporator compartment The power module is in the machine compartment. This is where all load components are actuated and the operating module is supplied with power.

Another module INVERTER is located in front of the freezer compressor, which enables to operate the compressors in different speeds.

### 5.3 NTC Sensor

The appliance features 5 NTC sensors. All the sensors can be changed.

- The freezer and fridge compartment sensors are used for controlling the temperature inside the compartments.
- The freezer and fridge compartment evaporator sensors are used for automatic defrost.
- > The ambient sensor is used for controlling different components.

# 5.4 Fridge Compartment Closed-Loop Control

The compressor is switched ON

When the fridge temperature  $\geq$  the compartment switch on temperature.

The compressor is switched OFF

When the fridge temperature ≤ the compartments switch off temperature

The temperatures are picked up by the compartment sensors.

# 5.5 Freezer Compartment Closed-Loop Control

The compressor is switched ON

When the freezer temperature >= the compartment switch on temperature.

> The compressor is switched OFF

When the freezer temperature <= the compartments switch off temperature

The temperatures are picked up by the compartment sensors.

# 5.6 Compressor

The appliance have two compressors , one for the fridge and one for the freezer.

Compressor is operating with the inverter module,(optional depending on model)

So the compressor is enable to run in different speeds , with the inverter module.

### Compressor without inverter module

Compressor switches on and off according to the setpoint temperature.

### Compressor with inverter module

Compressor switches on and off according to the setpoint temperature and runs in different speeds

- > The start speed is depending on the ambient temperature.
- Speed will be increased according the compressor operating times.
- > The speed is not reduced until the compressor is switched off.

**Info:** Speed controlled compressor has same resistance value for auxiliary and main windings.

# 5.7 Magnetic Valve (optional)

A magnetic valve is used in cooling cycle for energy saving option. The valve is installed in cooling circuit after the dryer. The valve closes the cooling circuit when the compressor switches off, as a result pressurized refrigerant remains between the valve and compressor. Before the compressor switches on according to the set point temperature, the valve opens the cooling circuit and pressurized refrigerant flows in to the evaporator, as a result it is enabled to have cooling performance without compressor runs.

- The solenoid valve is switched on 12 s. before compressor start and switched off immediately with the compressor stop.
- If the ambient temperature is higher than "35°C / 95 °F " or the supply voltage is lower than "107V US / 215 V EU the stop valve pre running time changes to 3 min
- If the ambient temperature is higher than "35°C / 95 °F " and the supply voltage is lower than "107V US / 215 V EU "the stop valve pre running time changes to "8 min

# 5.8 Evaporator Fan

The compartment fan runs parallel to the compartment compressor.

Special functions:

- > During an open door the fan is always switched off
- > Fan is switched off during defrost period
- Fan is activated acc. to defrost phase and phase after defrosting
- > After door was closed the fan is switched on for 30s

# 5.9 Condenser Fan

The fan runs parallel to the compressor(if one of the compressor runs) depending on the ambient temperature.

- > Ambient temperature < 20 °C / 68 °F "</li>
   → the condenser fan is off.
- > 20°C / 68 °F ≤ ambient temperature ≤ 28°C/ 82 °F
   → low rotation speed
- > 28°C/ 82 °F ≤ ambient temperature ≤ 35°C/ 95°F
   → middle rotation speed.
- > ambient temperature > 35°C/ 95°F
   → high rotation speed.

# 5.10 Adaptive Defrost (Fridge)

Actuation of a defrosting phase is determined according to the following factors..:

- Last defrosting period.
- Appliance running time.
- Compressor running time
- > Door openings

Defrosting is operated in 9h, 20h, 23h, 83h.

### Sequence schedule of RC defrosting:

- The fan is activated for 5 min.
- Then the defrost heater and the drain heater are activated until the evaporator sensor reaches the "9,5°C/ 49°F" or max. 60 min . has expired.
- Then the drain heater will remain activated for an additional 8 min.
- Compressor runs but fan will stay off until the evaporator sensor has reached the "-1 °C/30°F".or max 8 min has expired.
- > Afterwards the RC enters normal mode

# 5.11 Adaptive Defrost (Freezer)

Actuation of a defrosting phase is determined according to the following factors..:

- Last defrosting period.
- > Appliance running time.
- Compressor running time
- > Door openings

Defrosting is operated in 9h, 20h, 23h, 83h.

### Sequence schedule of FC defrosting:

- The fan is activated for 5 min.
- > No component is active for 5 min.
- Then the defrost heater and the drain heater are activated until the evaporator sensor reaches the "9,5°C/ 49°F" or max. 60 min . has expired.
- Then the drain heater will remain activated for an additional 8 min.
- Compressor runs but fan will stay off until the evaporator sensor has reached the "-1 °C/30°F".or max 8 min has expired.
- > Afterwards the FC enters normal mode

# 5.12 Alarm Function

### 5.12.1 Door Alarm

When the door( freezer or fridge) remains open for longer than 30s a door alarm is triggered.

 $\rightarrow$  DOOROPEN is displayed and buzzer is activated.

The alarm is ended automatically

> when the door is closed

When "ALARM OFF" button is pressed

The alarm is ended. The alarm is again triggered when 60s is again exceeded.

# 5.12.2 Temperature alarm and memory function for freezer

Temperature alarm is triggered; when the temperature for 30 min. exceeds "-6°C  $21^{\circ}$ F".

 $\rightarrow$  The "ALARM" symbol and the displayed setpoint temperature flashes and the buzzer beep every second.

- During defrosting and for the 2h after defrost no temperature alarm is triggered.
- In super mode the "alarm ON temperature" changes to "-4°C / 25°F

The buzzer and the alarm display switches off automatically

when the actual temperature falls below the "-12°C / 10°F.

When the ALARM OFF button is pressed,

- →the acoustic alarm is switched OFF
- $\rightarrow$ the alarm display stops flashing.

→The warmest temperature for the compartment is displayed for 10 s. The alarm is again activated when  $-6^{\circ}C / 21^{\circ}F$  is still exceeded after 24h.

# 5.13 Trio Door Heater

The 3-door variant appliance is equipped with a heater, and has to be switched on as soon as damp forms on the door flap.

### Activate and deactivate the door heater:

Simultaneously hold down the .super cool and alarm off button for 3 seconds. The DRY DOOR and the momentary status (on-off) will appear on the display.

If the trio door heater is activated it is always on

# 5.14 Thermal Cut-out

Another thermal cut-out (fuse) is also attached to the freezer and fridge evaporator. If the temperature of the evaporator rises above 70 °C, this thermal cut-out disconnects the defrosting and channel heaters. If the heaters were disconnected via this limiter, it is no longer functional and must be replaced.

# 5.15 Temperature Limiter Switch (From FD 8802)

Appliances from FD 8802 have a temperature limit switch on the area of top lights in fridge compartment. If the temperature on the top light area rises above 70 C, lights will be switched off. Lights will be switched on again if the temperature falls below 50 C.

### 5.16 Icemaker

### **CAUTION 1:**

To operate the icemaker, icebin should be on its place and locked. Otherwise ice production cycle will stop at step 5. (see ice production cycle)

### **CAUTION 2:**

Icemaker will be active if "ICE" button is pressed. If ice button is not pressed and "ICE" is not displayed on the display ice production will not start!

# **CAUTION 4:**

If ice bin is full of ice, ice production cycle will stop at step 5 (<u>see</u> ice production cycle)

# **CAUTION 5:**

If the water filter is not installed or not well assembled, then ice production will not start and water will not be dispensed!

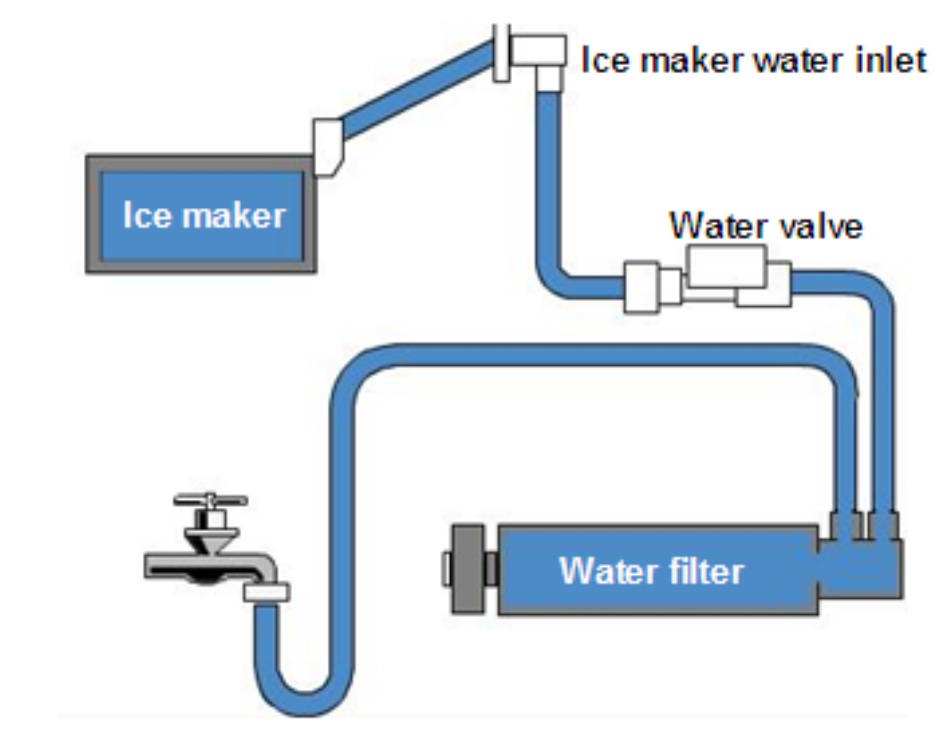

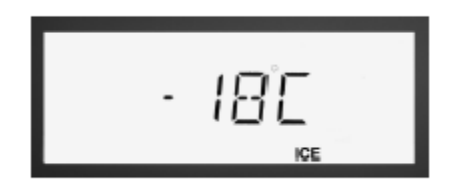

# **CAUTION 3:**

If the temperature in freezer compartment is warmer than -12 °C, then ice production will not start.

### 5.16.1 Ice Production cycle

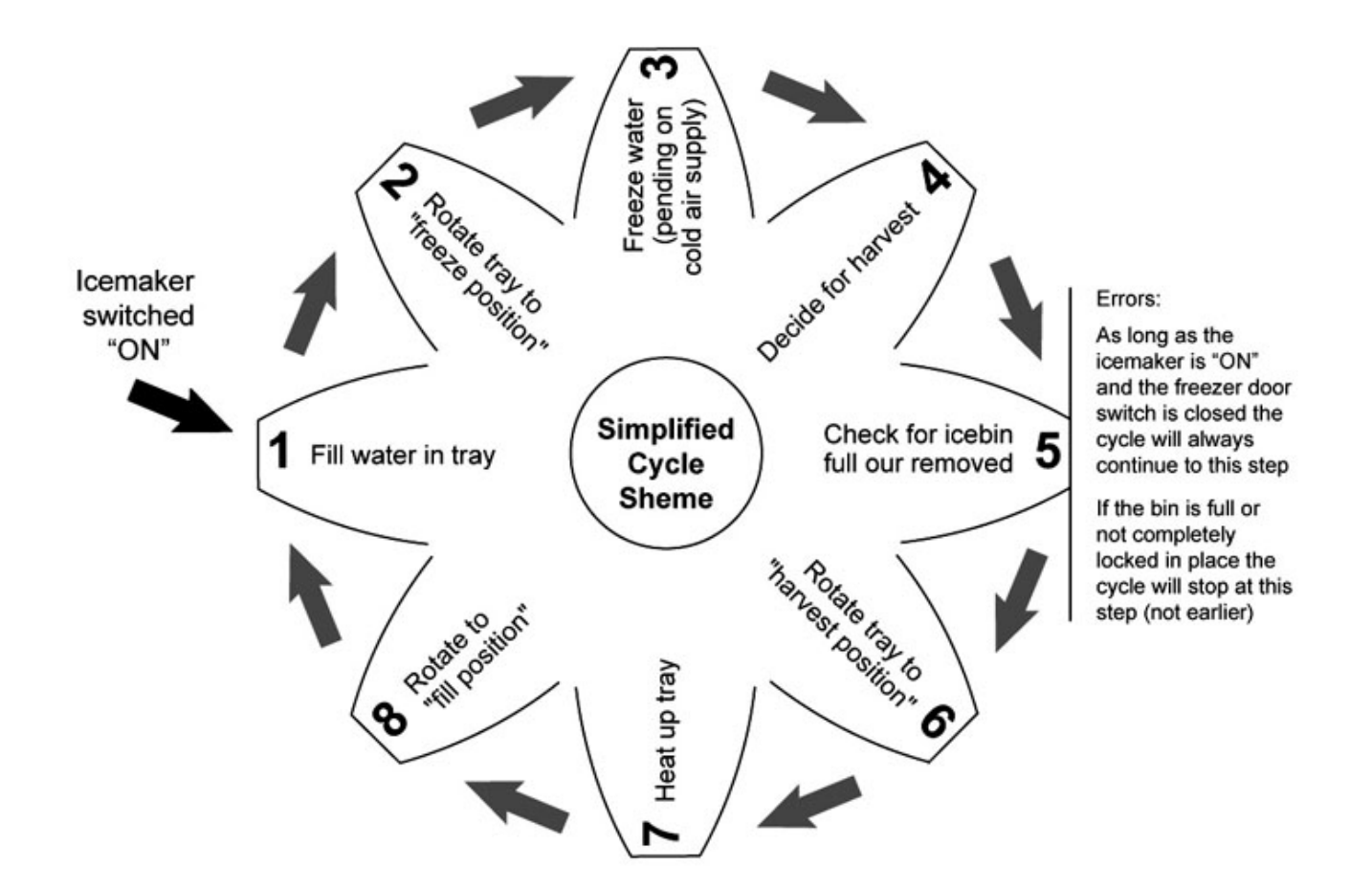

During the cycle the Icemaker checks for: "door open or closed" (if open, cycle is interrupted)

### 5.16.2 Check for ice bin full or removed

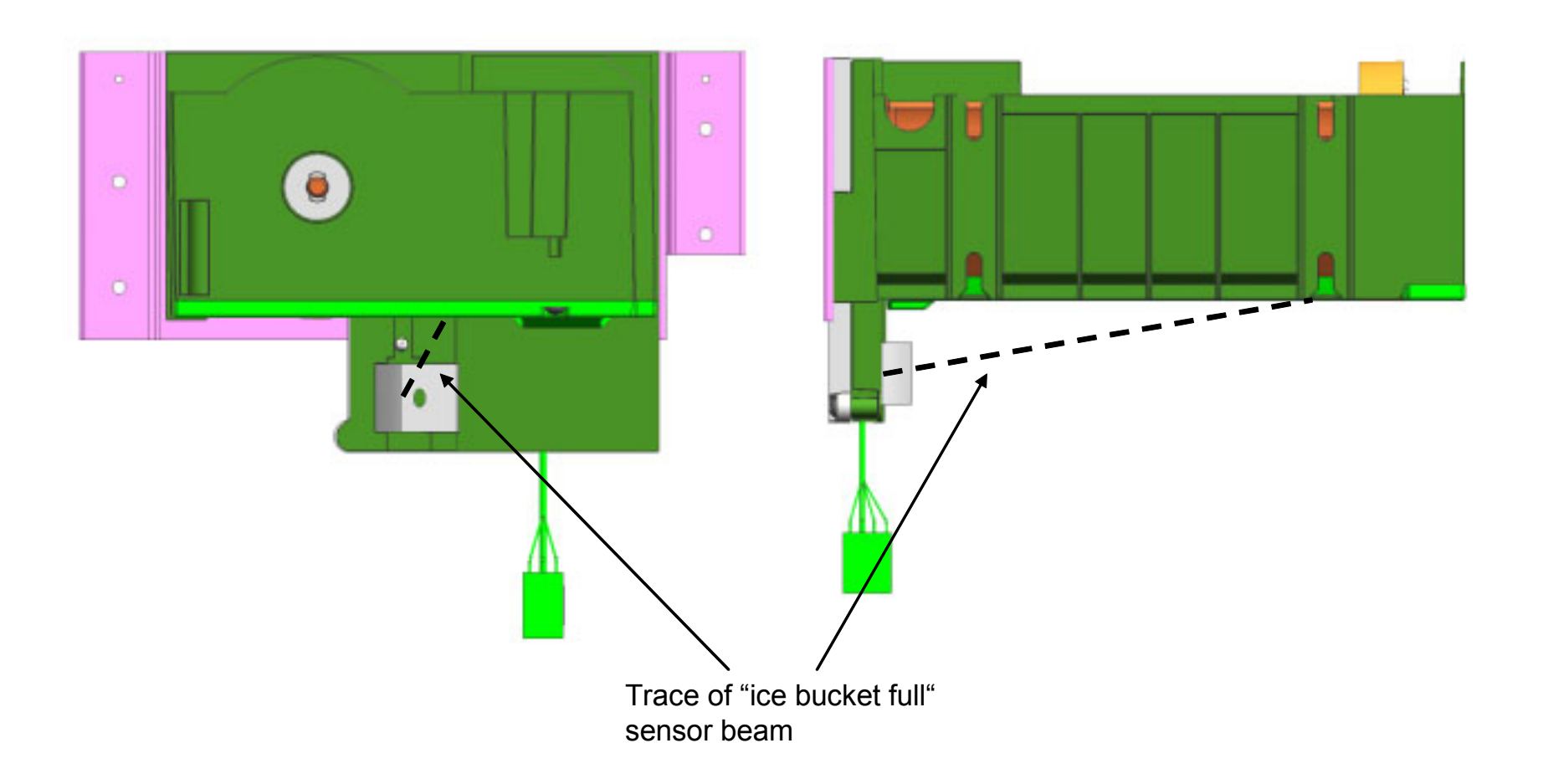

# 5.17 Special Programs

### 5.17.1 Start – up program

The start-up program becomes active when the following conditions are fulfilled at the moment the appliance is started up:

- > none of the installed temperature sensors (excepting ambient temperature sensor) are defect.
- the temperatures of the freezer and fridge compartment sensor > 5 °C / 41 F
- ➤ the door is closed

Start-up program will activate all components, including complete ice production cycle, with 70 sec delay.

### 5.17.2 Service and Demo program

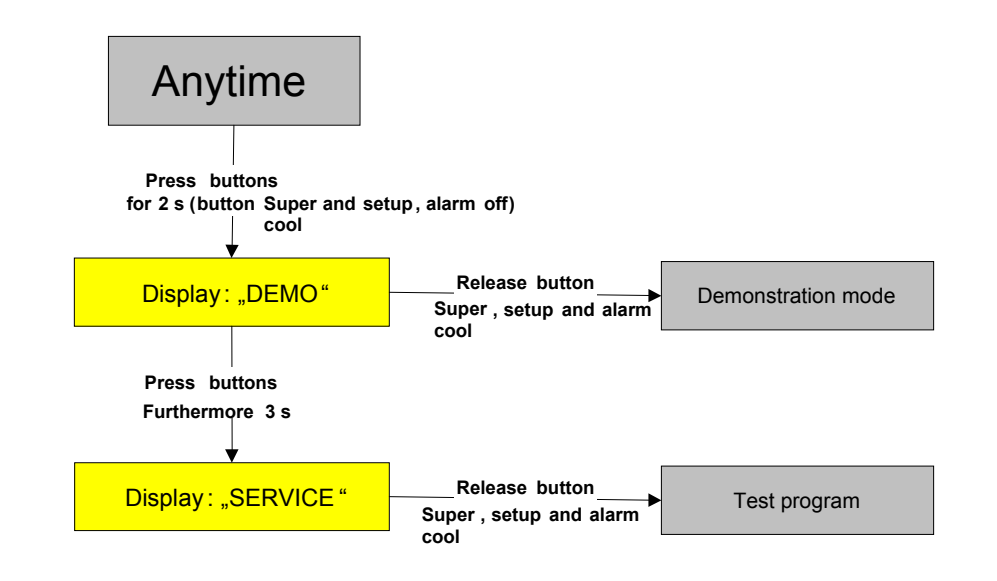

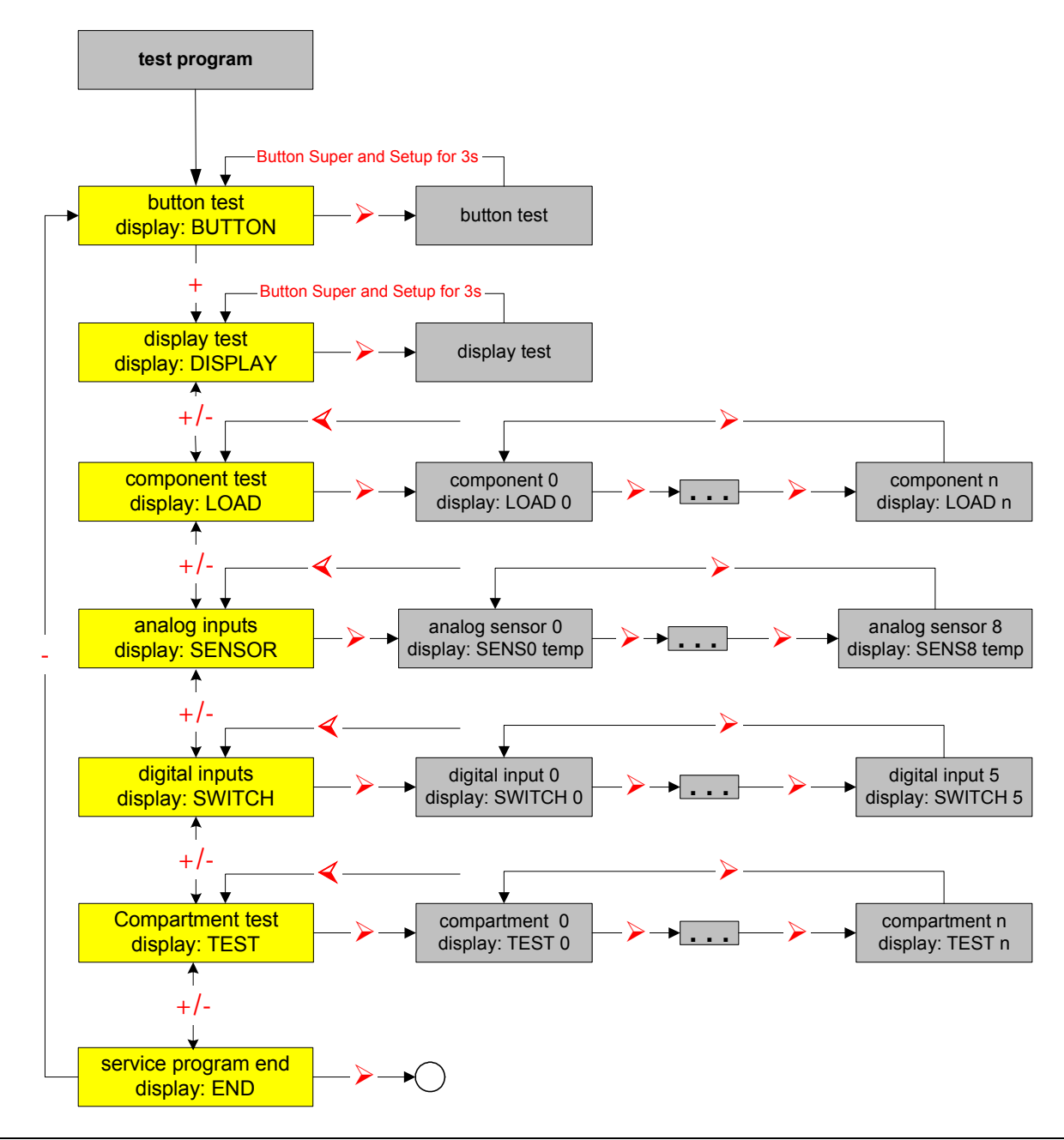

### **Button test:**

The display shows "BUTTON ". Pressing a button the number of the button is displayed (e.g. "BUTTON 8" for Setup button) and a buzzer tone is activated.

### **Display test:**

The display test is a continuous sequence which can be ended by pressing the buttons Super and setup for 3s Sequence:

- 1) LCD backlight activated for five seconds; no LCD segment or symbol is activated.
- 2) LCD backlight activated for five seconds; all affected LCD segments and symbols are activated
- 3) LCD backlight off for five seconds; all affected LCD segments and symbols are activated
- 4) LCD backlight activated for five seconds; all affected LCD segments and symbols are activated
- 5) LCD backlight activated for five seconds; half of LCD segments and no symbols are activated
- 6) LCD backlight activated for five seconds; other half of LCD segments and all symbols are activated
- 7) Starting with 1)

### **Component test:**

By pressing the setup button the loads will activated. The status of the load is additionally displayed with the symbols ON and OFF

LOAD 0: FC compressor

LOAD 1: RC compressor

- LOAD 2: Trio door heater(not used for two door models)
- LOAD 3: RC defrost heater
- LOAD 4: FC defrost heater
- LOAD 5: RC drain heater
- LOAD 6: FC drain heater
- LOAD 7: condenser fan
- LOAD 8: RC evaporator fan
- LOAD 9: FC evaporator fan

LOAD A: ice maker ( See Capital )

LOAD B: Magnetic valve

### Analog inputs:

The display shows the number of the sensor and automatically the measured temperature in °C or °F. SENS0: FC evaporator sensor SENS1: ambient sensor SENS2: not used SENS3: not used SENS4: FC room sensor SENS5: RC evaporator sensor SENS6: RC room sensor SENS7: not used SENS8: not used

### **Digital inputs:**

The display shows the number of the switch and the status with the symbols ON and OFF SWITCH 0: vacation switch (OFF = vacation active) SWITCH 1: RC door switch (OFF = door closed) SWITCH 2: FC door switch (OFF = door closed) SWITCH 3: not used SWITCH 3: not used SWITCH 4: not used SWITCH 5: water usage **Compartment test:** The regulation of the compartments can be activated and deactivated

with the setup button. The status is displayed with the ON and OFF symbols.

TEST 0: FC control

TEST 1: RC control

### Service program end:

With the button right will the test program ended. The appliance control starts with a RC defrost.

### **DEMO Program**

When DEMO Mode is active:

- > No loading components are activated.
- > All setting functions can be initiated.
- > The under voltage display and the sensor error display are deactivated.

Demo mode is ended when the appliance is switched off.

### 5.17.3 Auto diagnostic program

Activation of the auto diagnostic program:

- > Switch the appliance off and wait at least three minutes.
- Switch the appliance on.
- Press the buttons "ALARM OFF" and "SETUP" together until "LOAD 0" appears on the display. (ca 5 seconds.)

 $\rightarrow$ The auto diagnostic program starts.

Program runs as follows:

The electronics check all sensors (-55°C to 60°C)

 $\rightarrow$  If a sensor is defect, the related error message <u>(see fault display)</u> appears and the appliance switches to normal mode. (no load activation)

 $\rightarrow$  If all sensors are OK, the electronics switch all components for five seconds on.

Finally the program switches to normal operation.

### 5.17.4 Icemaker self test

Before self test bring the appliance to the following status.

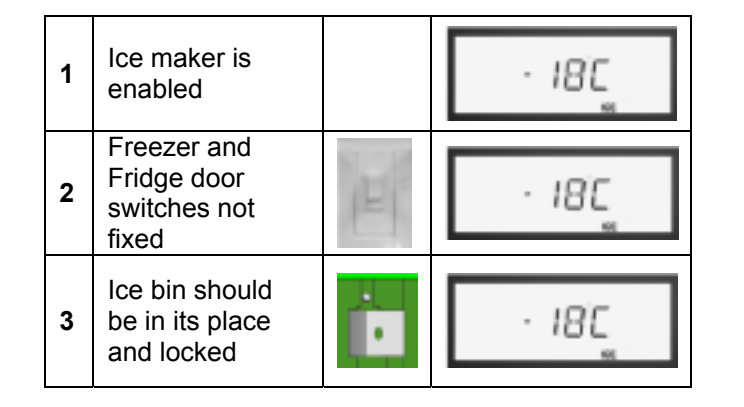

The self test will be initiated by the following steps.

| 1 | Press "ICE" to<br>turn OFF the ice<br>maker                             | O      | · 18C | 'ICE' symbol will disappear                         |
|---|-------------------------------------------------------------------------|--------|-------|-----------------------------------------------------|
| 2 | Fix the fridge<br>and freezer door<br>switches with an<br>adhesive tape | - H    | · 18C |                                                     |
| 3 | Press the<br>"ON/OFF"<br>button to switch<br>off appliance              | on/off |       | Wait at least 10 seconds                            |
| 4 | After 10sec,<br>switch on the<br>appliance                              |        |       |                                                     |
| 5 | Press "ALARM<br>OFF" button to<br>make the text /<br>numbers visible    | off    | - 180 | Temperature is indicated but backlight remains OFF. |

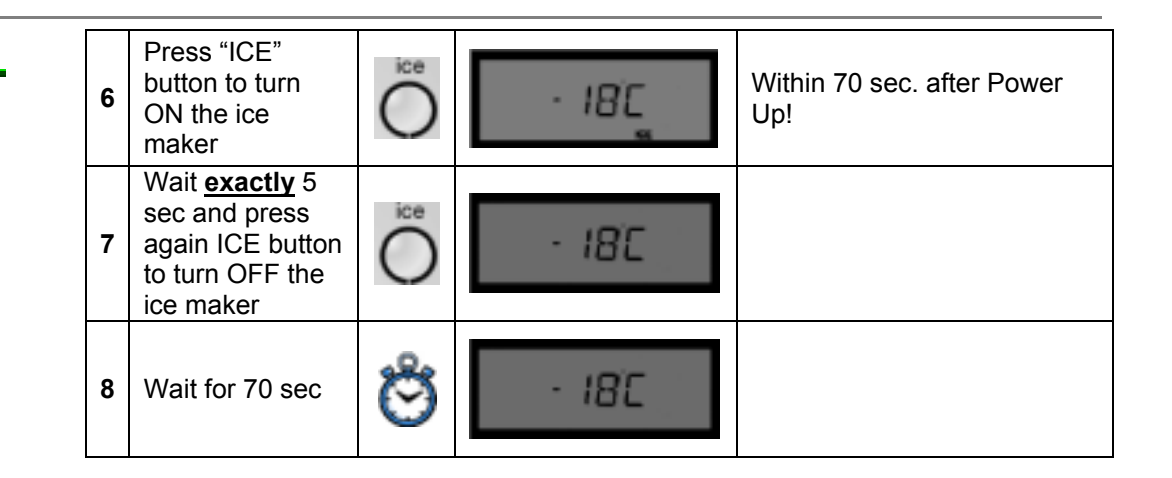

The test includes both a check of the electrical components (e.g. heaters of icemaker, icemaker sensor and water valves.) and mechanical movement of the ice tray.

A short flash of the service LED indicates that a test step was performed successfully.

The test will be finished approximately in 5 min. At the end of the test a long red signal ( $\sim$ 30sec.) shows that the self test is completed successfully. Otherwise the service LED flashes with the appropriate error code. (see the list of error codes)

**Info:** In the test of water valve, electronic opens the tray valve only about for 1 sec., so no water flow will be visible during self test.

**Info:** The movement of the ice tray will start after approximately after 2 min.

**Info:** For the appliances with FD>8803, the LED will blink if the self test is successfully initiated.

# 6 REPAIR

# 6.1 Mini Manual (only for US Version)

There is a mini manual inside the upper hinge box, which consist of the explanation of service mode and failure messages. If the door direction will be changed, change the mini manual from the right or left hinge box, or vice versa.

# 6.2 Opening the Refrigeration Circuit

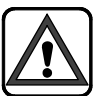

Whenever the refrigeration circuit is opened, always replace the drier before evacuating and filling the refrigeration circuit.

If there will be no compressor change, evacuation and gas charge can be done from front side of the appliance.

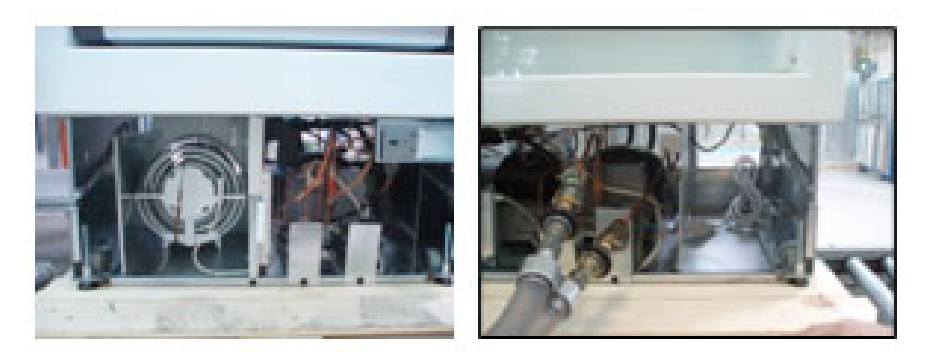

### 6.3 Leaks on Intake Side

If the refrigeration circuit leaks on the intake side resulting in repairs, always replace the compressor and drier.

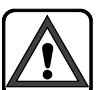

If atmospheric humidity penetrates the refrigeration circuit, the oil in the compressor will be contaminated.

# 6.4 Compressor Change

- 1. Disassembly the appliance from the furniture. If there is a side by side installation, no need to remove the side by side connection.
- 2. Remove the covers at backside.

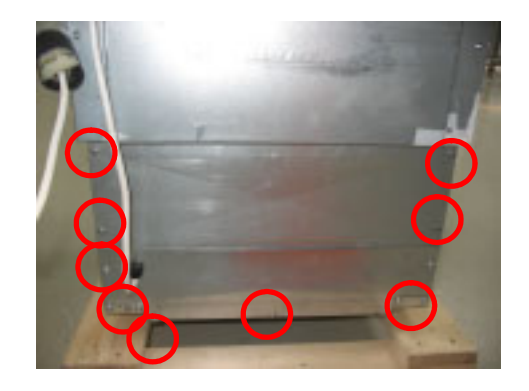

3. Remove front covers.

4. Disconnect the pipes from back.

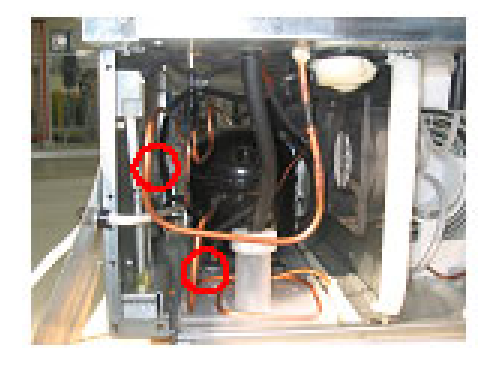

5. Disconnect the dryer from front

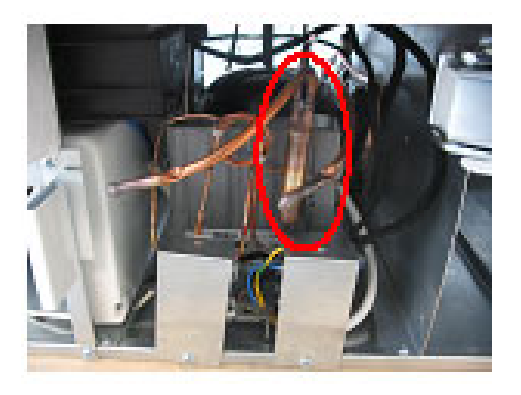

6. Remove the magnetic valve and terminal box and remove the compressor. Lokring connections on the compressor can be carried out outside the machine compartment now and new compressor will be installed back.

# 6.5 Removal of Inverter Module

To remove the Inverter from the compressor the screw(below picture) connected the inverter to the compressor should be removed.

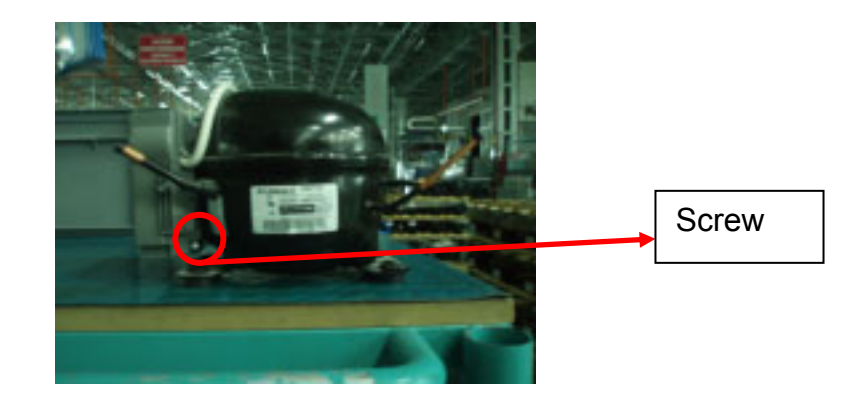

To reach the screw from front side use an L-shape screwdriver. For 24", 30" and 36" appliances the front screws of the separator sheet next the compressors can be unscrewed and moved to the right to obtain much space.

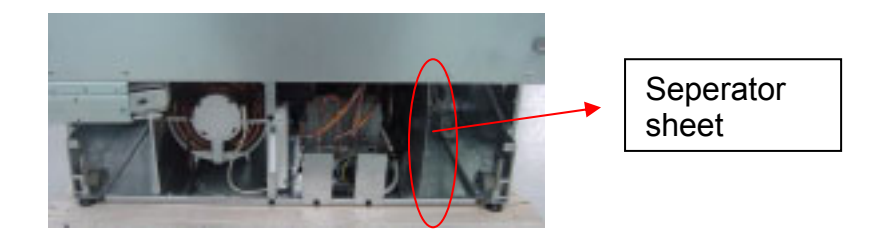

# 6.6 Replacement of Power Module & Condenser Fan

**Info:** While removing the slider plate, touch and press softly the condenser for easy disassembly. ( see picture below)

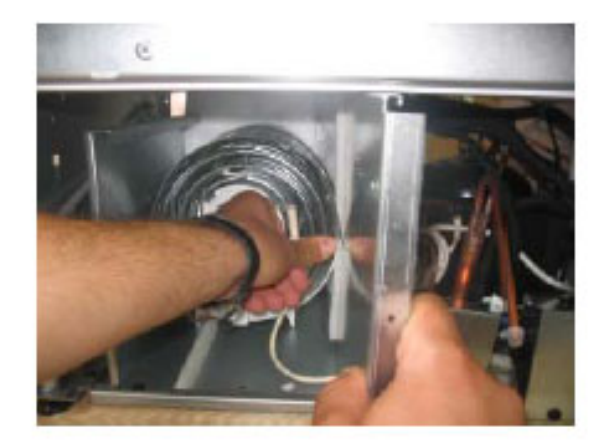

# 6.7 Evaporator Cover

1. Firstly remove the side lamb covers, side supports and airflow channel.

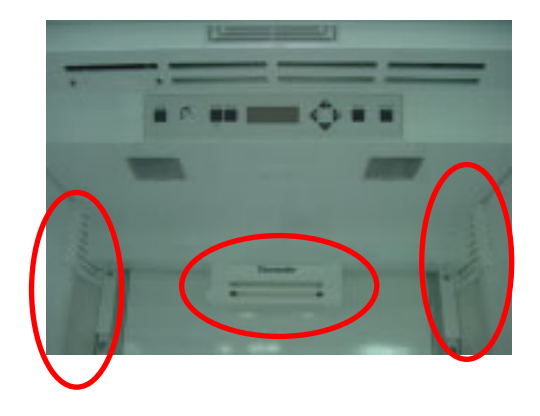

**Hint:** While removing the lamb cover, use an thin screwdriver to pull out the front profiles from the bottom side..

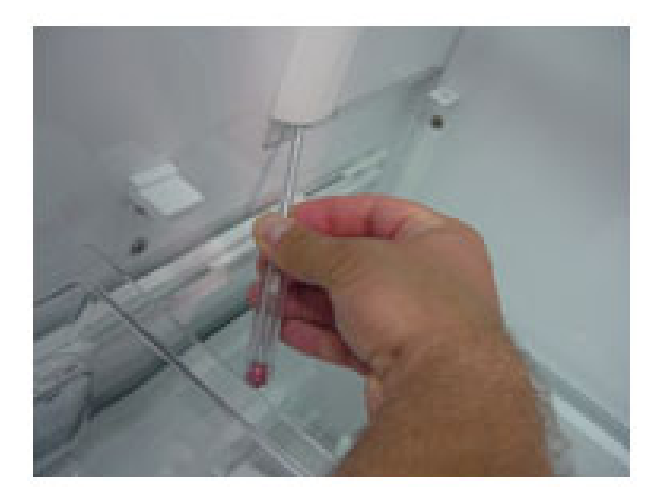

2. Remove the evaporator cover by unscrewing from 6 points.

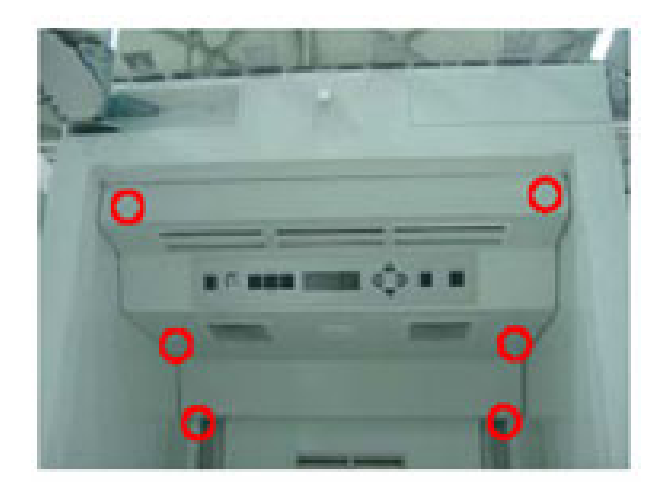

# 6.8 Adjustable Back Roller Change

### I.) Removing the flexible shaft

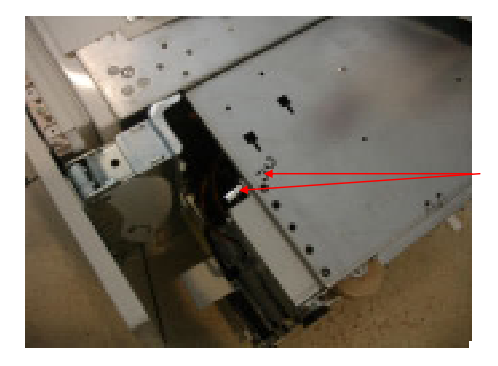

- 1. Lay down the product on the side
- 2. Remove the two shaft locking clamps at front side of flexible shaft (in between the fixing bracket) so that the shaft is free.

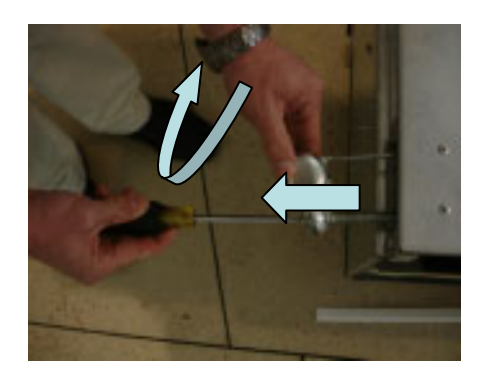

3. Unscrew the flexible shaft at it's threaded bolt. There is a screw (cross slot) at lower side which makes this operation more easy.

If the shaft is completely twisted, it might be necessary to cut the wire of the shaft (bolt cutter) and to remove the single parts.

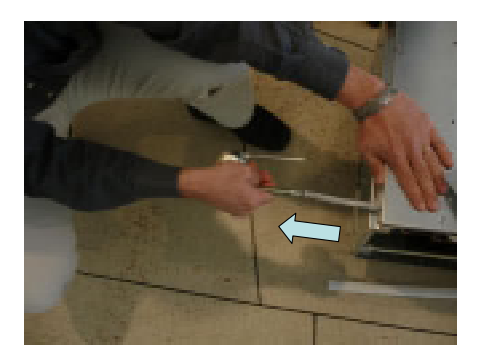

4. After the threaded bolt is completely unscrewed, pull at the flexible shaft until it is removed from the product.

### II.) Installing spare part "flexible shaft roller"

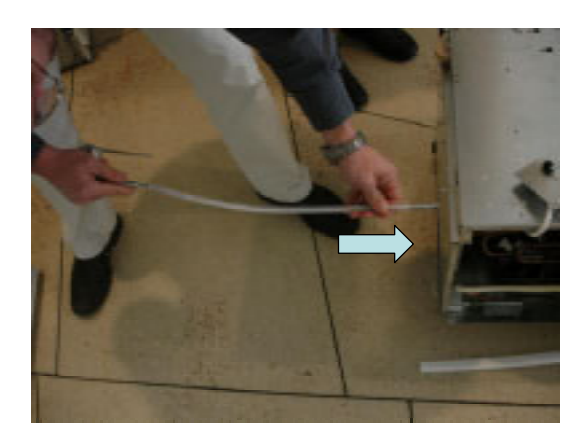

1. Insert the new flexible shaft.

### **CAUTION:**

- It is not recommended to use a cordless screwdriver for height adjustment! Always turn the flexible shaft manually.
- The adjustment of the rear-feet is facilitated if the appliance is unloaded at rear side.

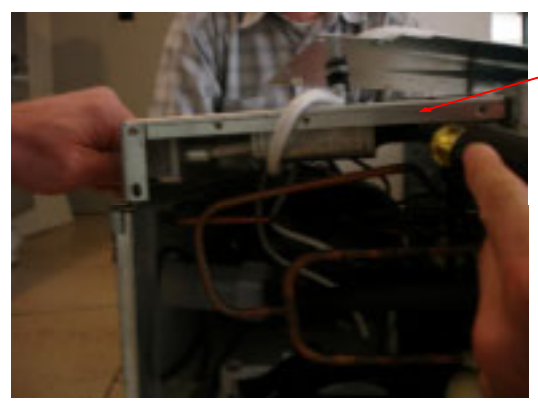

guiding the shaft

2. It might be useful to remove the rear wall of appliance, to have access to the fixing sheet of the flexible shaft.

Then it is possible to guide the shaft by using a screwdriver so that it finds it's correct position towards front side

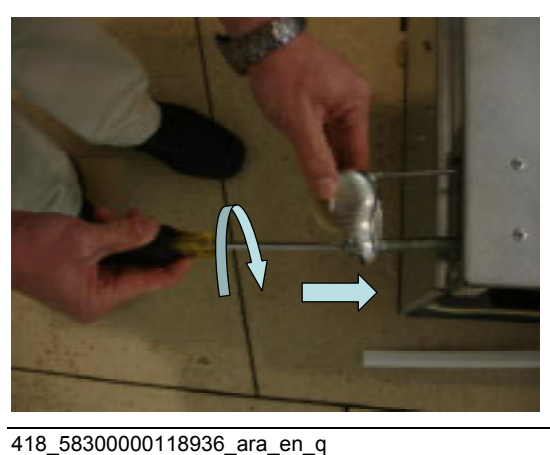

3. Screw the threaded bolt back.

# 6.9 Motorized Shelf Assembly

1. Remove the locking clips of the motorized shelf on right and left. Then remove the shelf.

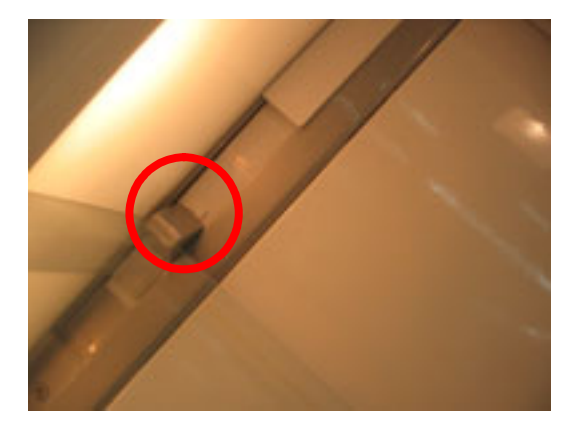

2. Remove the evaporator cover.

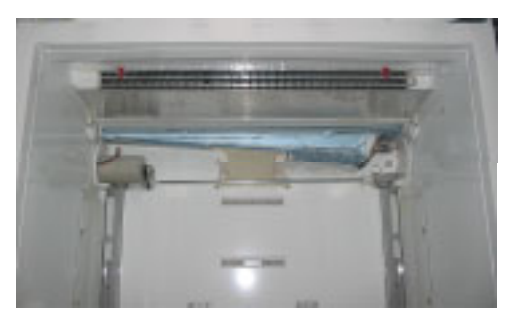

3. Remove the spindle

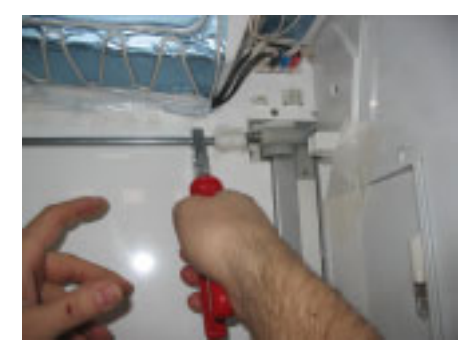

Unscrew the motorized shelf and rail from 4 points.

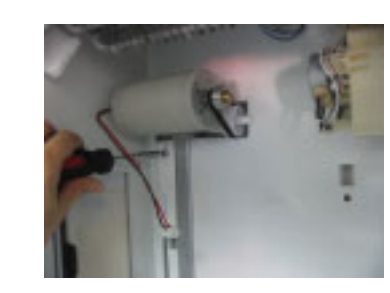

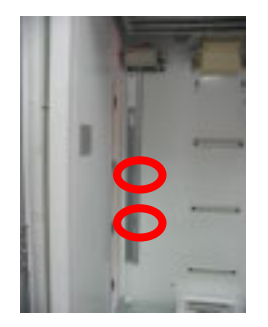

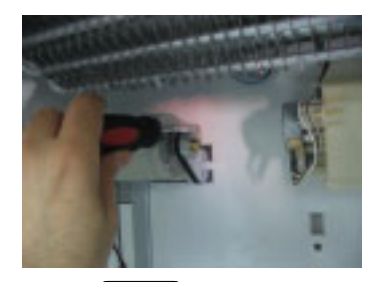

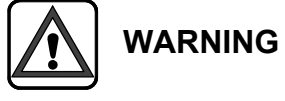

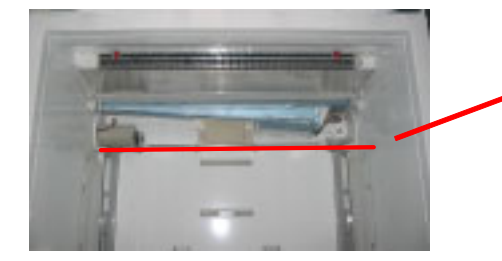

WARNING !!!

Left motor part and right driven mechanism should be on the same level ,during installation or repair.

# 6.10 Trio Door Heater (Flip Mullion)

To change trio door heater:

1: Remove 2 pins, upper and lower

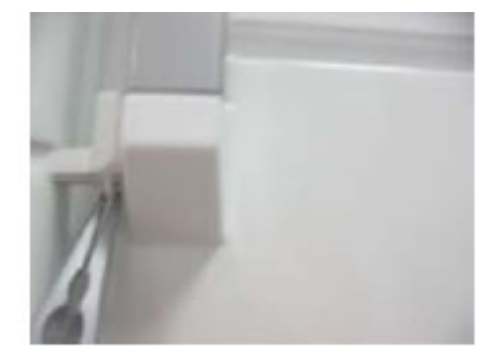

2. Remove the tray support by unscrewing from 3 points.

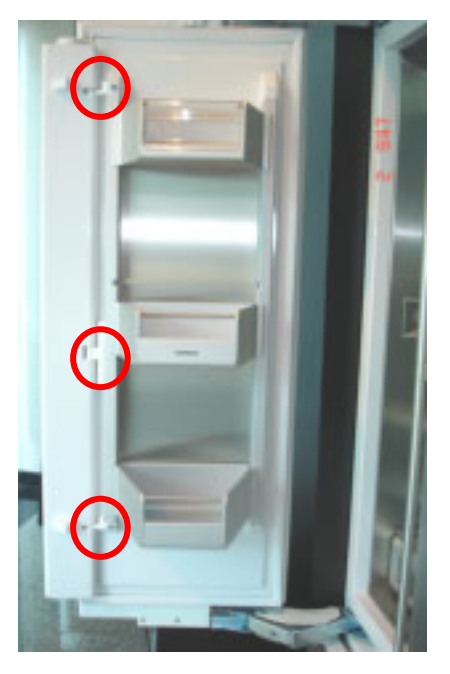

# 6.11 Voltage Measuring from Icemaker Socket

For a correct communication, between the display electronic and icemaker 5V DC between pin1 and pin2 at icemaker socket should be measured.

Ice On --> 5V

Ice Off --> 0V

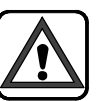

Before measuring, pay attention to the direction of the socket.

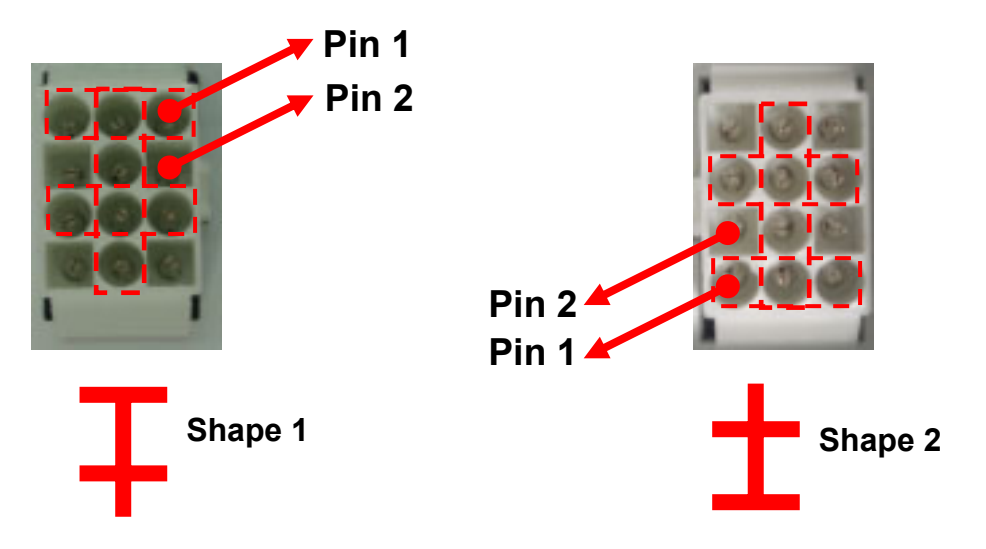

Alternative Method :

This voltage can be measured in <u>test program</u>, by choosing the appropriate (ICE) LOAD in load test. If in the test program icemaker is activated via setup button, than 5V should be measured.

# 6.12 Voltage Measuring from Display Module

9V DC between pin1 and pin 3 at the socket connection of the display electronic should be measured for a correct communication with the power module.

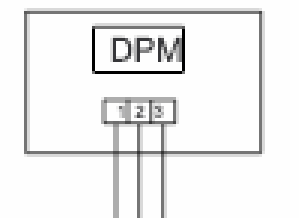

pin1: GND pin2: data pin3: 9V

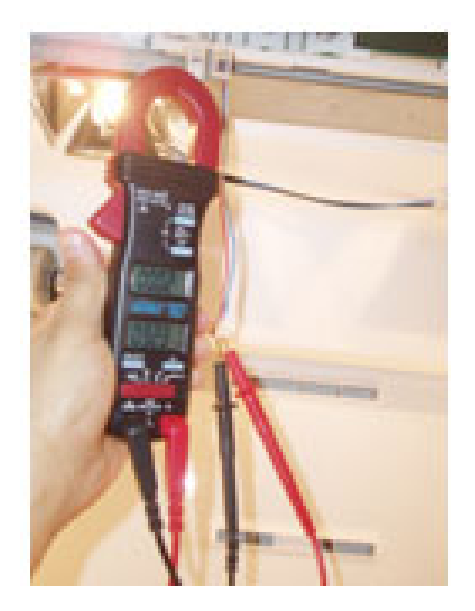

# 6.13 Voltage Measuring from Motorized Shelf Motor

Motorized shelf is equipped with a DC motor. To check the voltage at the motorized shelf socket on the back wall, following values should be measured.

While pressing the motorized shelf upwards movement button, the voltage value is around 12 V DC.

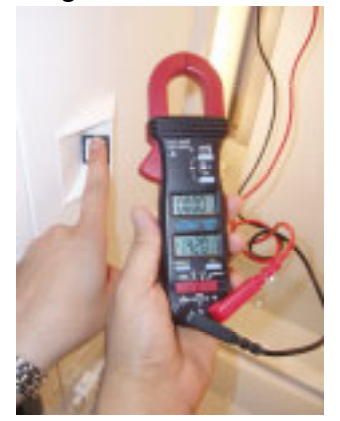

While pressing the motorized shelf downwards movement button, the voltage value is around 9 V DC.

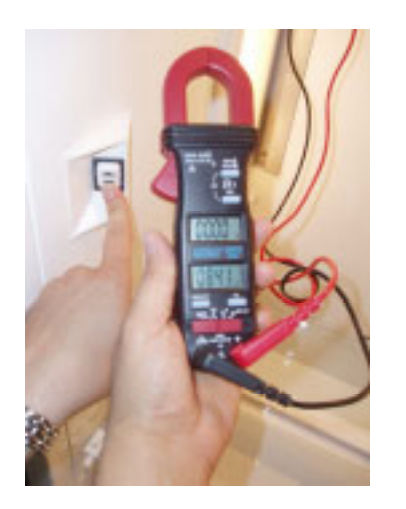

# 7 FAULT DIAGNOSTICS

### 7.1 Fault Displays

- E01 :Fridge compartment Sensor break / short circuitE02:Freezer compartment Sensor break / short circuitE06 :Fridge evaporator sensor No failure message<br/>during normal operation. After auto diagnostic<br/>test, E06 is displayed, if evaporator sensor fails
- E07 : Freezer evaporator sensor. No failure message during normal operation. After auto diagnostic test, E07 is displayed, if evaporator sensor fails
- E15 : Ambient Sensor break / short circuit
- E10 : Power module software failure
- E11 : Display module software failure
- E20 : Communication error between power and display module.
- **DOOROPEN:** When the door remains open for longer 30 s
- LOWPOWER: Not working, until the voltage is above 85 V US /

165 V EU

### 7.2 Icemaker Fault Diagnostics

### **TROUBLESHOOTING PLAN**

**Complaint: No ice production** 

### DO NOT TURN OFF CONTROL POWER SWITCH OR ICE MAKER CONTROL SWITCH ON CONTROL BOARD BEFORE PROCEEDING!

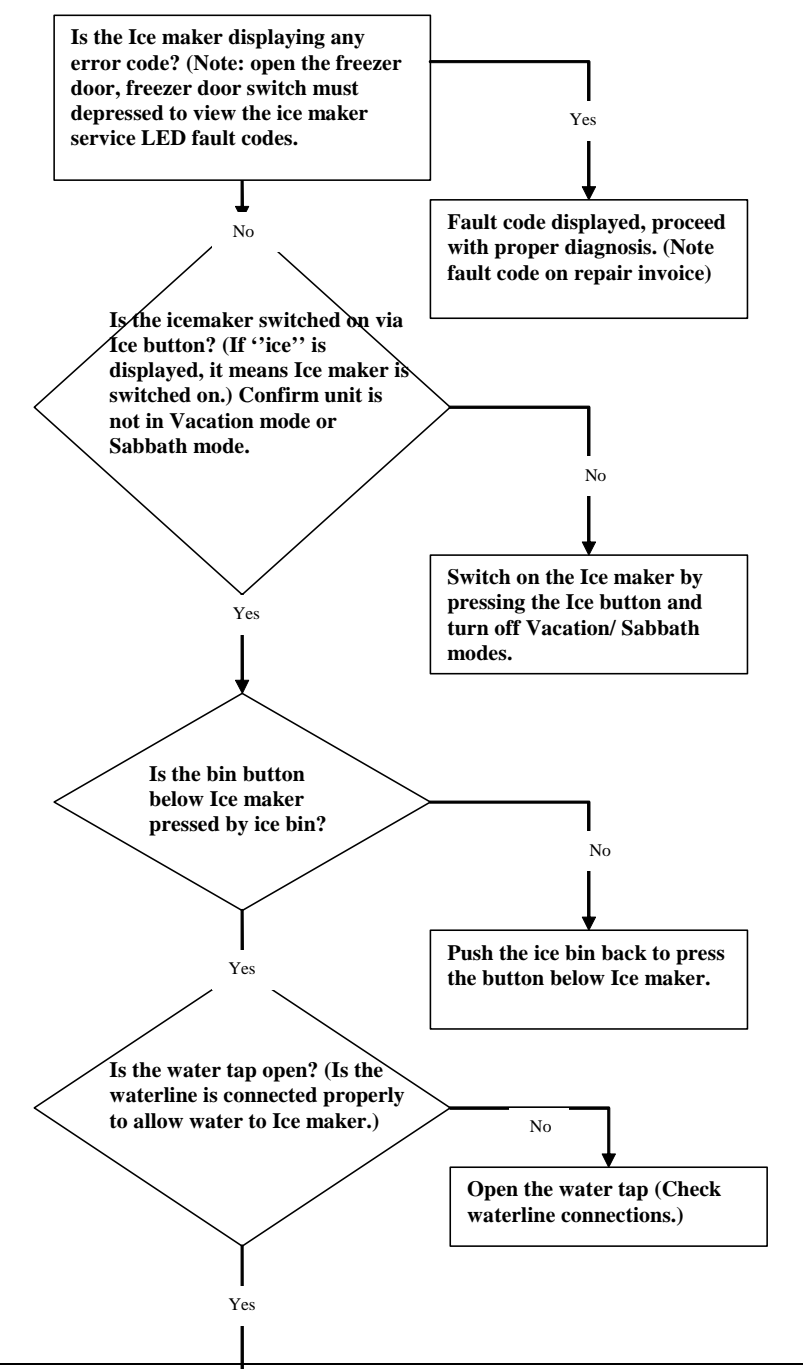

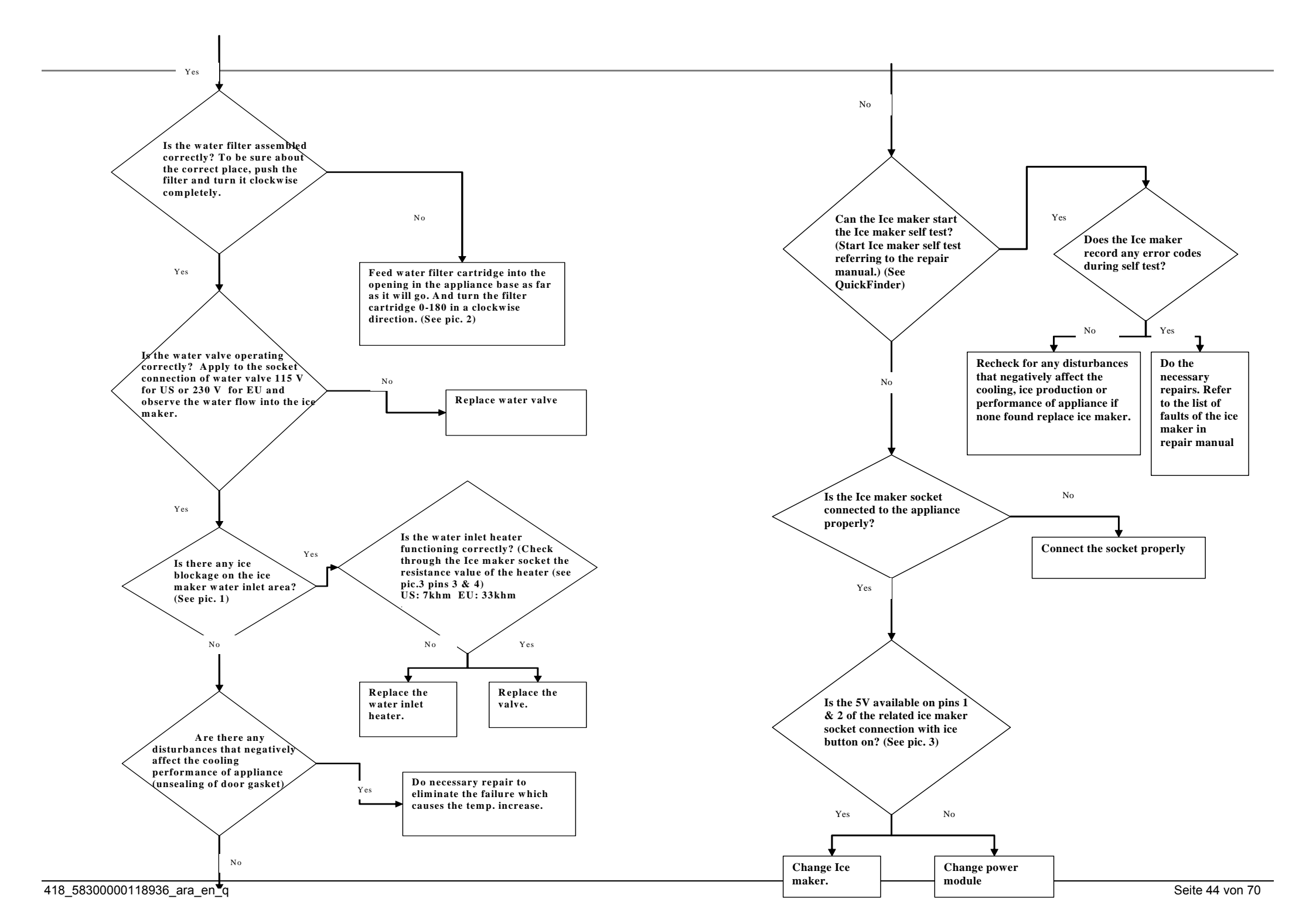

# Rig 1

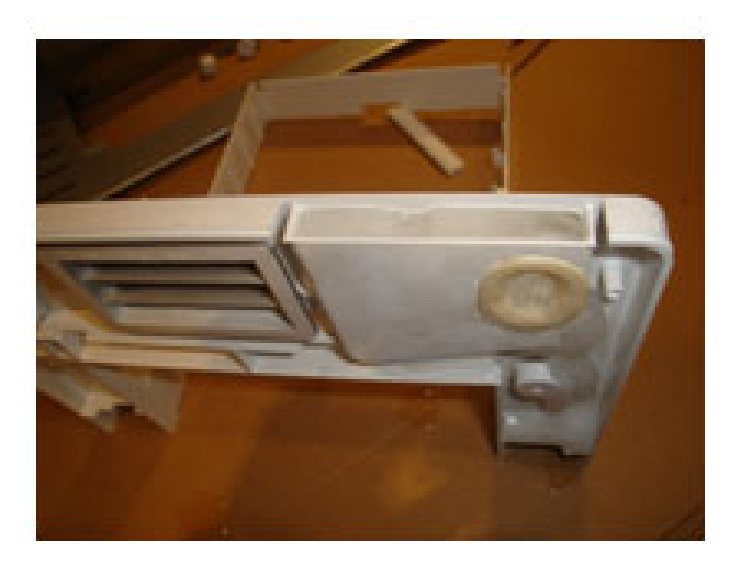

Pic 3.

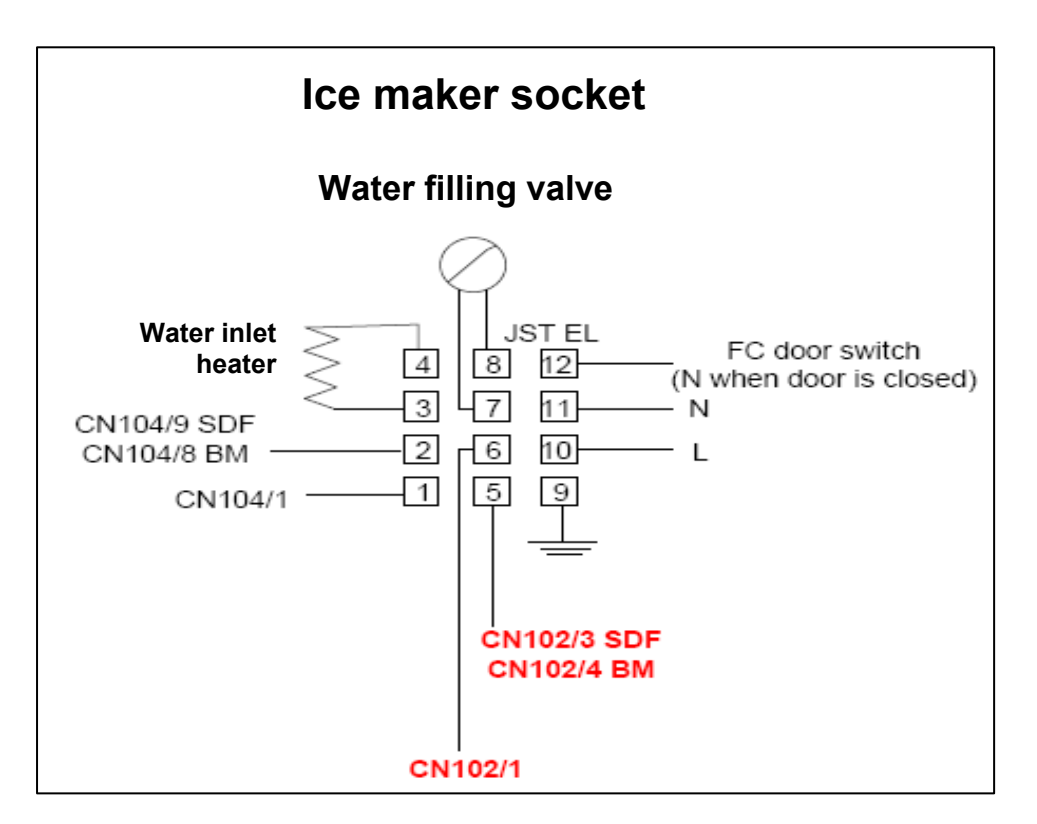

Rig 2.

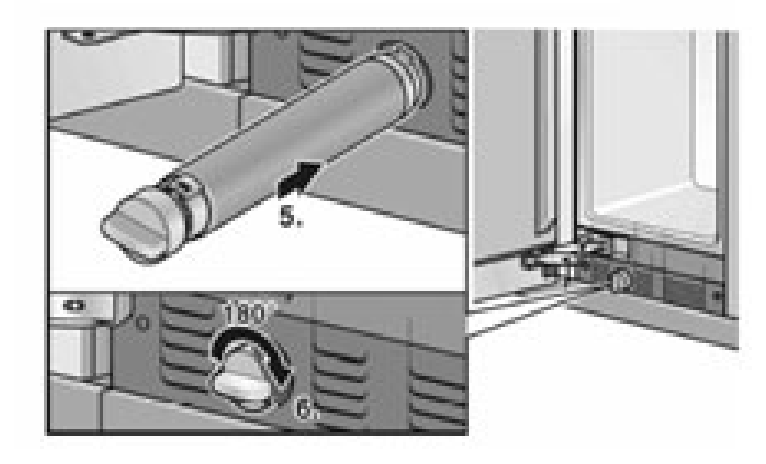

# 7.3 Icemaker Fault Display

When the Ice-maker detects an error the Red Service LED will start flashing to communicate this error.

### **CAUTION:**

Icemaker fault display may be seen in normal operation if the light switch is pressed (fix with a tape) .

The structure of the flashed messages is as follows:

long flash to indicate the start of the error code.
 This flash should not be counted towards any of the error codes.
 Pause with the LED off.
 A series of between 1 and 9 flashes. This forms code 1.
 Pause with the LED off.
 A series of between 1 and 9 flashes. This forms code 2.
 Pause with the LED off.
 A series of between 1 and 9 flashes. This forms code 2.

Then the fault code is established.

for ex.: (2 -1 -1)

- 2: Code 1
- 1: Code 1
- 1: Device Code

If an error code is detected, action list should be used for troubleshooting.

# Action list for icemaker fault list:

If an error code occurs do the following control according to the following action list.

| Kode | Kode | Kode | Problem                                           | Action                                                                                                    |  |
|------|------|------|---------------------------------------------------|----------------------------------------------------------------------------------------------------|--|
| 1    | 2    | 3    |                                                   |                                                                                                    |  |
| 1    | 1    | 1    | Ice production cycle is                           | Start icemaker self test and observe if ice tray rotates. If ice tray will not rotate:                           |  |
|      |      |      | interrupted.                                      | a, Check the icemaker for a mechanical blockage.                                                                 |  |
|      |      |      |                                                   | b, If there is no mechanical blockage , then replace icemaker.                                                   |  |
| 1    | 2    | 1    | Ice production cycle is                           | Start icemaker self test and observe if ice tray rotates. If ice tray will not rotate:                           |  |
|      |      |      | interrupted.                                      | a, Check the icemaker for a mechanical blockage.                                                                 |  |
|      |      |      |                                                   | b, If there is no mechanical blockage , then replace icemaker.                                                   |  |
| 1    | 3    | 1    | Ice production cycle is                           | Start icemaker self test and observe if ice tray rotates. If ice tray will not rotate:                           |  |
|      |      |      | interrupted.                                      | a, Check the icemaker for a mechanical blockage.                                                                 |  |
|      |      |      |                                                   | b, If there is no mechanical blockage , then replace icemaker.                                                   |  |
| 1    | 4    | 1    | Ice tray heater or icemaker electronic is faulty. | Heater and electronics are not replaceable, replace the ice maker.                                               |  |
| 2    | 1    | 1    | Sensor fault in ice maker                         | Switch the appliance off and on.                                                                                 |  |
|      |      |      |                                                   | If the fault code is not displayed again, then this fault is a temporary fault. Inform the customer accordingly. |  |
|      |      |      |                                                   | If the fault code is displayed again, sensor is not replaceable, replace the ice maker                           |  |
| 2    | 2    | 1    | Sensor fault in ice maker                         | Switch the appliance off and on.                                                                                 |  |
|      |      |      |                                                   | If the fault code is not displayed again, then this fault is a temporary fault. Inform the customer accordingly. |  |
|      |      |      |                                                   | If the fault code is displayed again, Sensor is not replaceable, replace the ice maker                           |  |
| 2    | 3    | 1    | Internal ice maker fault.                         | Replace the icemaker                                                                                             |  |
| 2    | 4    | 1    | Self Test Failed as Door was open.                | Fix the door switch with tape.                                                                                   |  |
| 3    | 1    | 1    | Internal ice maker fault                          | Switch the appliance off and on.                                                                                 |  |
|      |      |      |                                                   | If the fault code is not displayed again, then this fault is a temporary fault. Inform the customer accordingly. |  |
|      |      |      |                                                   | If the fault code is displayed again,. Replace the ice maker                                                     |  |
| 3    | 1    | 2    | Icemaker motor faulty                             | Switch the appliance off and on.                                                                                 |  |
|      |      |      |                                                   | If the fault code is not displayed again, then this fault is a temporary fault. Inform the customer accordingly. |  |
|      |      |      |                                                   | If the fault code is displayed again, Icemaker motor is not replaceable, replace the ice maker                   |  |

| 3 | 1 | 3 | Water valve of icemaker faulty | Check water fill valve of icemaker:                                                                              |  |
|---|---|---|--------------------------------|----------------------------------------------------------------------------------------------------|--|
|   |   |   |                                | If problematic replace water valve                                                                               |  |
|   |   |   |                                | If water valve is okey, replace icemaker.                                                                        |  |
| 3 | 1 | 4 | Ice tray heater is faulty.     | Switch the appliance off and on.                                                                                 |  |
|   |   |   |                                | If the fault code is not displayed again, then this fault is a temporary fault. Inform the customer accordingly. |  |
|   |   |   |                                | If the fault code is displayed again,. Heater is not replaceable, replace the ice maker.                         |  |
| 3 | 1 | 5 | Icemaker inlet water heater    | Check the resistance of the inlet water heater according to the wiring diagram.                                  |  |
|   |   |   | problem.                       | US Version : 7kOhm                                                                                               |  |
|   |   |   |                                | EU Version: 33kOhm                                                                                               |  |
|   |   |   |                                | If the resistance is okey, replace the Icemaker.                                                                 |  |
| 3 | 2 | 1 | Internal ice maker fault       | Switch the appliance off and on.                                                                                 |  |
|   |   |   |                                | If the fault code is not displayed again, then this fault is a temporary fault. Inform the customer accordingly. |  |
|   |   |   |                                | If the fault code is displayed again, Replace the ice maker                                                      |  |
| 3 | 2 | 2 | Icemaker motor faulty          | Switch the appliance off and on.                                                                                 |  |
|   |   |   |                                | If the fault code is not displayed again, then this fault is a temporary fault. Inform the customer accordingly. |  |
|   |   |   |                                | If the fault code is displayed again,. Icemaker motor is not replaceable, replace the ice maker                  |  |
| 3 | 2 | 3 | Water valve of icemaker faulty | Check water fill valve of icemaker:                                                                              |  |
|   |   |   |                                | If problematic replace water valve                                                                               |  |
|   |   |   |                                | If water valve is okey, replace icemaker.                                                                        |  |
| 3 | 2 | 4 | Ice tray heater is faulty.     | Switch the appliance off and on.                                                                                 |  |
|   |   |   |                                | If the fault code is not displayed again, then this fault is a temporary fault. Inform the customer accordingly. |  |
|   |   |   |                                | If the fault code is displayed again,. Heater is not replaceable, replace the ice maker.                         |  |
| 3 | 2 | 5 | Icemaker inlet water heater    | Check the resistance of the inlet water heater according to the wiring diagram.                                  |  |
|   |   |   | problem.                       | US Version : 7kOhm                                                                                               |  |
|   |   |   |                                | EU Version: 33kOhm                                                                                               |  |
|   |   |   |                                | If the resistance is okey, replace the Icemaker.                                                                 |  |
| 3 | 3 | 2 | Internal ice maker fault       | Switch the appliance off and on.                                                                                 |  |
|   |   |   |                                | If the fault code is not displayed again, then this fault is a temporary fault. Inform the customer accordingly. |  |
|   |   |   |                                | If the fault code is displayed again,. Replace the ice maker                                                     |  |

| 3 | 3 | 3 | Internal ice maker fault | Switch the appliance off and on.                                                                                 |  |
|---|---|---|--------------------------|----------------------------------------------------------------------------------------------------|--|
|   |   |   |                          | If the fault code is not displayed again, then this fault is a temporary fault. Inform the customer accordingly. |  |
|   |   |   |                          | If the fault code is displayed again, Replace the ice maker                                                      |  |
| 3 | 3 | 4 | Internal ice maker fault | Switch the appliance off and on.                                                                                 |  |
|   |   |   |                          | If the fault code is not displayed again, then this fault is a temporary fault. Inform the customer accordingly. |  |
|   |   |   |                          | If the fault code is displayed again, Replace the ice maker                                                      |  |
| 3 | 3 | 5 | Internal ice maker fault | Switch the appliance off and on.                                                                                 |  |
|   |   |   |                          | If the fault code is not displayed again, then this fault is a temporary fault. Inform the customer accordingly. |  |
|   |   |   |                          | If the fault code is displayed again, Replace the ice maker                                                      |  |
| 3 | 4 | 2 | Internal ice maker fault | Switch the appliance off and on.                                                                                 |  |
|   |   |   |                          | If the fault code is not displayed again, then this fault is a temporary fault. Inform the customer accordingly. |  |
|   |   |   |                          | If the fault code is displayed again, Replace the ice maker                                                      |  |
| 3 | 4 | 3 | Internal ice maker fault | Switch the appliance off and on.                                                                                 |  |
|   |   |   |                          | If the fault code is not displayed again, then this fault is a temporary fault. Inform the customer accordingly. |  |
|   |   |   |                          | If the fault code is displayed again, Replace the ice maker                                                      |  |
| 3 | 4 | 4 | Internal ice maker fault | Switch the appliance off and on.                                                                                 |  |
|   |   |   |                          | If the fault code is not displayed again, then this fault is a temporary fault. Inform the customer accordingly. |  |
|   |   |   |                          | If the fault code is displayed again, Replace the ice maker                                                      |  |
| 3 | 4 | 5 | Internal ice maker fault | Switch the appliance off and on.                                                                                 |  |
|   |   |   |                          | If the fault code is not displayed again, then this fault is a temporary fault. Inform the customer accordingly. |  |
|   |   |   |                          | If the fault code is displayed again, Replace the ice maker                                                      |  |
| 4 | 1 | 1 | Internal ice maker fault | Switch the appliance off and on.                                                                                 |  |
|   |   |   |                          | If the fault code is not displayed again, then this fault is a temporary fault. Inform the customer accordingly. |  |
|   |   |   |                          | If the fault code is displayed again, Replace the ice maker                                                      |  |
| 4 | 2 | 1 | Internal ice maker fault | Switch the appliance off and on.                                                                                 |  |
|   |   |   |                          | If the fault code is not displayed again, then this fault is a temporary fault. Inform the customer accordingly. |  |
|   |   |   |                          | If the fault code is displayed again, Replace the ice maker                                                      |  |

| 5 | 1 | 1 | Main voltage is to high. | Check main voltage                                                                                                    |
|---|---|---|--------------------------|----------------------------------------------------------------------------------------------------|
| 5 | 2 | 1 | Main voltage is to low.  | Check main voltage                                                                                                    |
| 5 | 3 | 1 | Internal ice maker fault | Switch the appliance off and on.<br>If the fault code is <u>not</u> displayed again, then this fault is a temporary fault. Inform the customer accordingly.<br>If the fault code is displayed again, check the water inlet heater at the back of the appliance. If the heater is<br>functioning, replace the ice maker. |
| 5 | 4 | 1 | Internal ice maker fault | Switch the appliance off and on.<br>If the fault code is <u>not</u> displayed again, then this fault is a temporary fault. Inform the customer accordingly.<br>If the fault code is displayed again, check the water inlet heater at the back of the appliance. If the heater is<br>functioning, replace the ice maker. |
| 5 | 5 | 1 | Internal ice maker fault | Switch the appliance off and on.<br>If the fault code is <u>not</u> displayed again, then this fault is a temporary fault. Inform the customer accordingly.<br>If the fault code is displayed again, check the water inlet heater at the back of the appliance. If the heater is<br>functioning, replace the ice maker. |

# 7.4 Checking of Icemaker Sensor

To check the detective sensor and beam do the following:

- Perform icemaker self test
- At the end of test when error code LED lights up constantly for between 30s and 60s remove hopper:

Hopper out $\rightarrow$ LED offHopper in $\rightarrow$ LED on

# 7.5 No Ice / Ice Formation at Water Inlet of Ice Maker

### **Complaint:**

Ice is not produced

### Reason:

Icing on icemaker water inlet

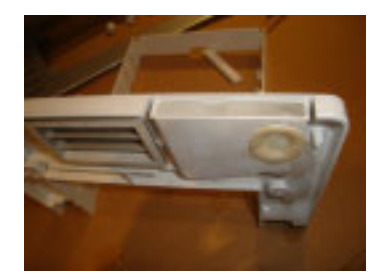

### Solution:

Check the following components and perform necessary repairs.

Check if the gasket on water inlet is there or correctly positioned with the help of a mirror.

# **ICE MAKER GASKET CHECK**

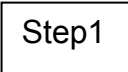

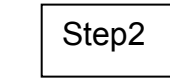

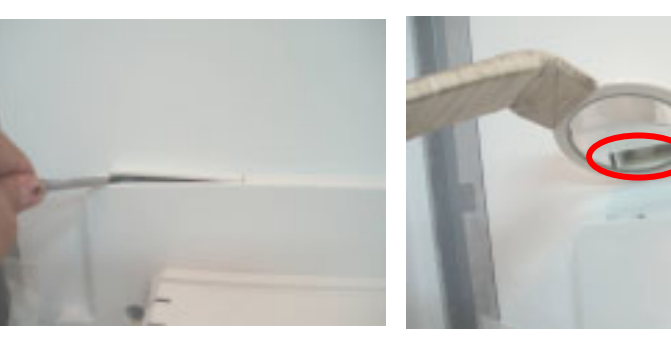

The water valve is leaky. Water leakage at the outlet of the water valve should be checked by removing the water tube from water valve. If leakage is detected water valve should be replaced. <u>WATER VALVE LEAKAGE CHECK AS EXAMPLE</u>

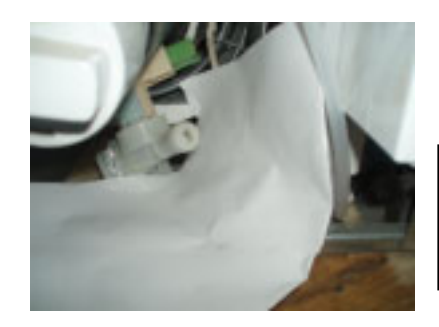

Step1: Water leakage should be checked.

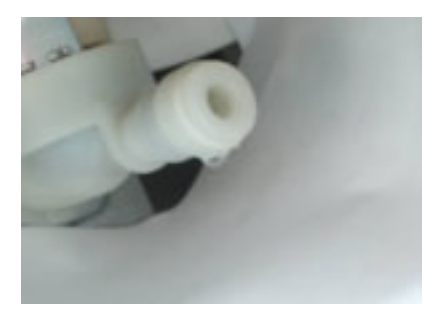

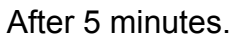

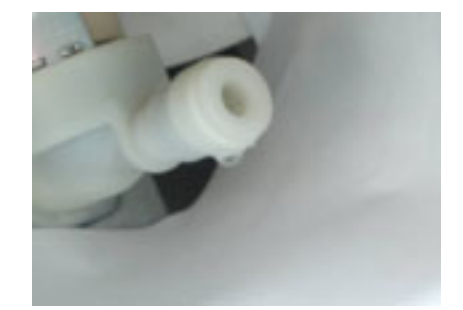

After 10 minutes. Same situation. **Result**: No leakage

# 7.6 No ice / Appliances until FD 8705

### **Complaint:**

Icemaker is not producing ice.

### Reason:

Customer can not locate the ice bin correctly.

### Solution:

The factory did a modification in FD 8705 and installed behind the ice bucket a magnetic latch, to help to move the bucket in its place and change the design of the bottom freezer door

For customer claims of appliances FD < 8705: Replace the bottom freezer door.

# 7.7 Icing in the Freezer Compartment

**Problem:** There is icing inside the freezer compartment around the gasket.

Reason: Gap on the lower area of freezer door. (see below)

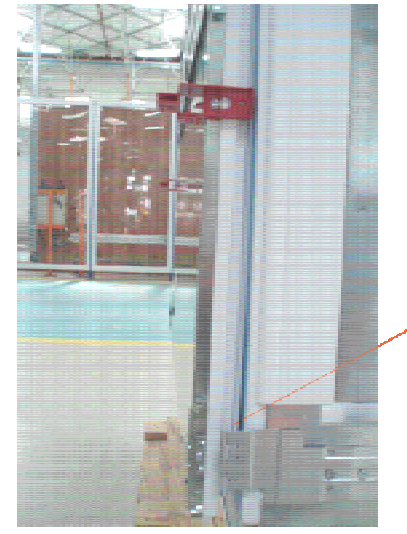

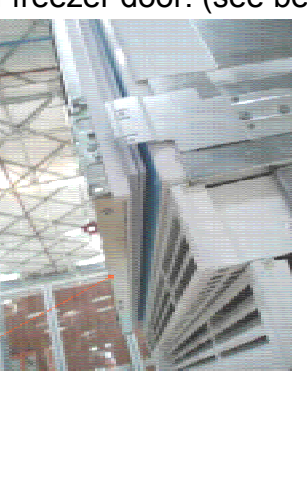

### Solution:

1. Peel of the sticker on freezer door-drawer bracket. You will see the adjustment screw.

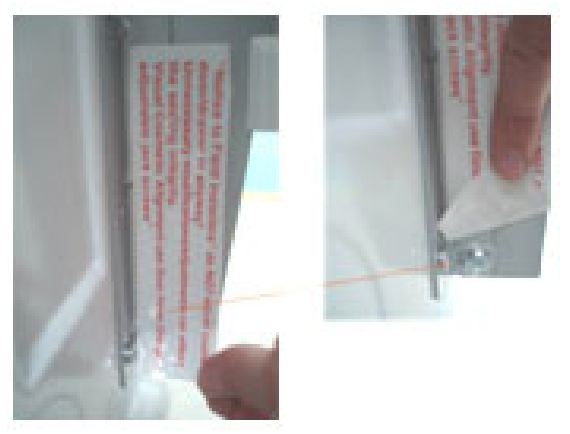

2. Loose the screw a bit, then turn the door clockwise/counterclockwise to make the door sealed through complete door gasket

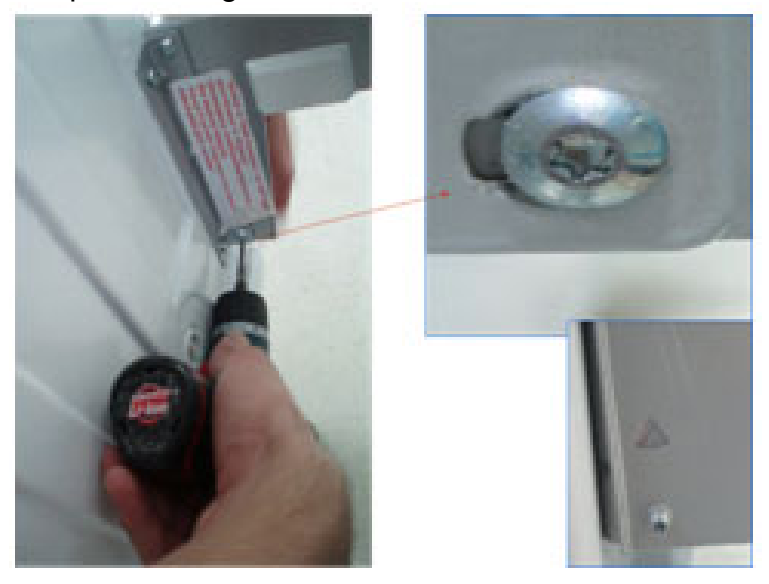

3. And fix the screw back. Put the sticker again.

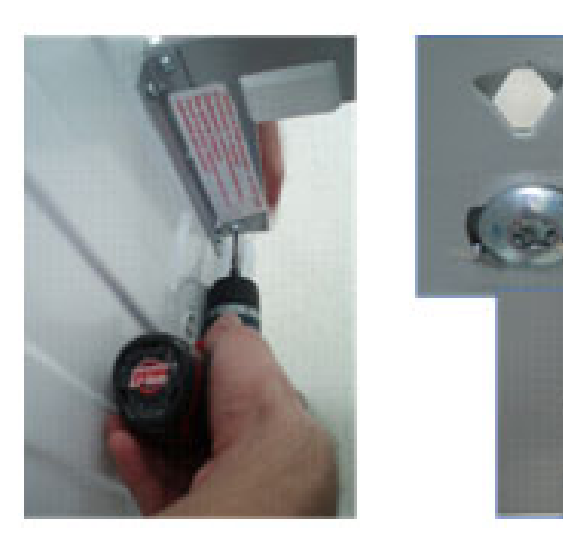

# 7.8 Wrong Declaration of Filling Rate on Nameplates

The filling rate of R600 refrigerant for the given appliances is printed wrongly on nameplates. Below given correct values should be considered during gas charge.

### Affected appliances:

 RB491200
 with index 02/05/06/07/08

 RY491200
 with index 02/03/04/05/06/07

 CIB36P00
 with index 01

 CI36BP00
 with index 01

 K7791X0
 with index 01

### Wrong declaration on nameplates:

Fridge : 45 gr Freezer : 90 gr

### Correct declaration:

Fridge : 90 gr Freezer : 45 gr

# 7.9 Water Leakage in Water Line Connection Hose

<u>Complaint:</u>

Water leakage in water line connection hose

### <u>Reason:</u>

Defected sealing in the connection of hose.

### Solution:

The improved sealing "612618" can be used.

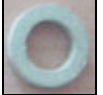

The improved sealing (paper washer)

Addition this sealing, please check the position of the pilot valve (back flow protector) located at the inlet of the water hose.

If the pilot valve position is wrong, correct it by putting into the right position.

Wrong

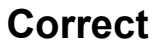

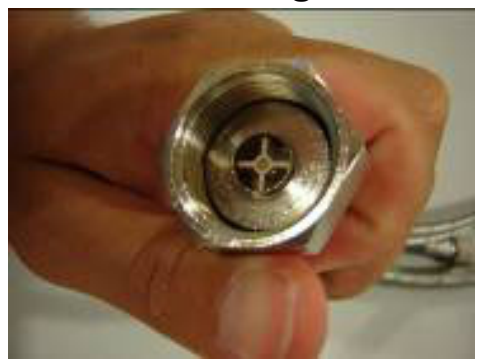

# 7.10 Noise coming from Condenser Area

| Consequence                          | Cause / Measures                                                                                                    | Remedial action                                                                                                    |
|--------------------------------------|----------------------------------------------------------------------------------------------------|----------------------------------------------------------------------------------------------------|
|                                      | Condenser insulation sponge(s)<br>(upper/lower) may touch the condenser fan<br>motor blade.<br>This situation might be caused if the separator<br>sheet is removed from its place and <i>not</i> placed<br>properly during the repair. | Place the sponge(s) in its correct positions.                                                                                                    |
| Noise coming from the condenser area | Condenser coils may cause vibration while the fan motor or the compressor is running.                                                                                                    | Touch the condenser coils with hand <u>carefully</u> and observe the noise source.                                                                                     |
|                                      |                                                                                                    | If the noise is <b>still</b> not eliminated after<br>controlling the insulation sponge(s) and the<br>condenser coils, replace the fan motor with<br>"Sunon" brand fan. |
|                                      |                                                                                                    | Spare part number "643804"                                                                                                    |

# 7.11 Pilot Valve (Back flow Protector) is reversing 180°

| Consequence                                              | Cause / Measures                                                                      | Remedial action                                                                     |
|----------------------------------------------------------|---------------------------------------------------------------------------------------|-------------------------------------------------------------------------------------|
| Pilot valve at the inlet of water hose is reversing 180° | Due to the water pressure the pilot<br>valve may reserve and block the water<br>flow. | To prevent the reversing, do some bending in front of the pilot valve with a plier. |

# 7.12 Condensation on the Evaporator Cover & Door Alignment in Trio Door (French Door) Models

# Consequence Cause / Measures Remedial action 1.Replace lower left and right hinges with the strong force hinges. Lower right: 644838 Lower left : 644839 a. Remove the old (low force) hinge Condensation on the evaporator cover and the doors are not aligned correctly Image: Condensation on the evaporator cover and the doors are not aligned correctly

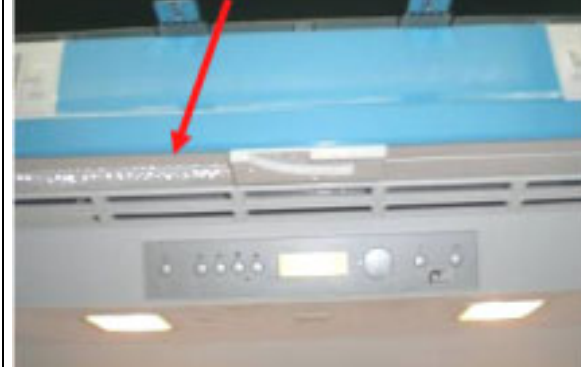

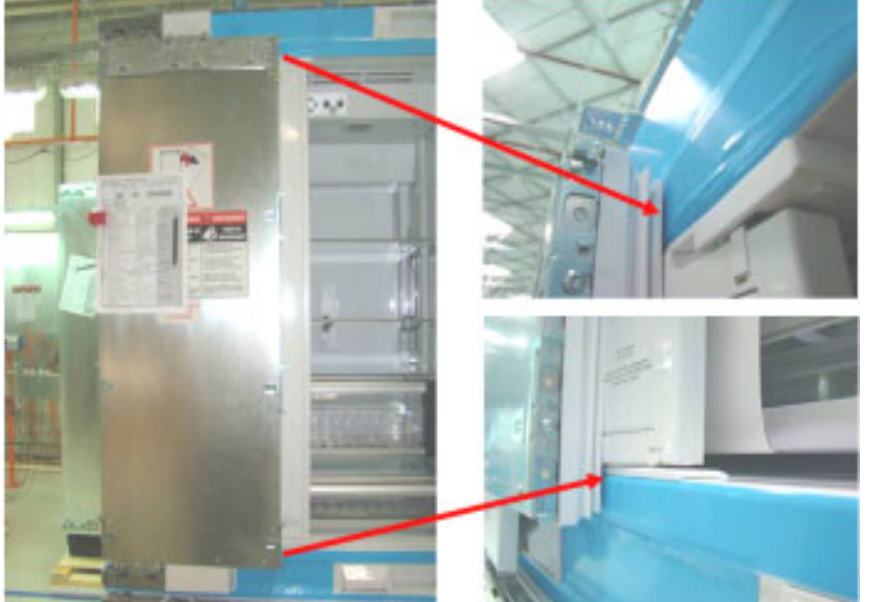

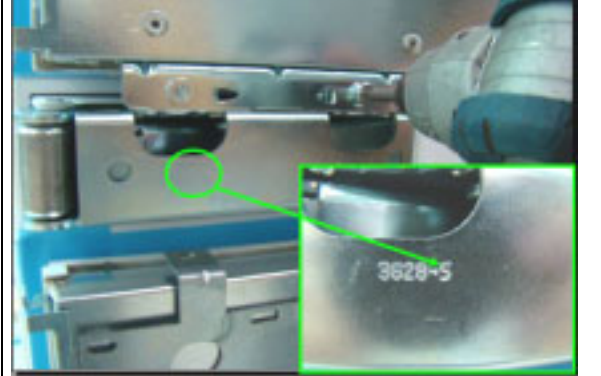

b. Mount the new (strong force) hinge

E26-1

| Consequence | Cause / Measures | Remedial action                                                                                                    |
|-------------|------------------|----------------------------------------------------------------------------------------------------|
|             |                  | <ul> <li>2. Put 1~1,5mm thick washer on lower left hinge.</li> <li>This application is <u>only</u> for the left screws on lower hinge of the left door.</li> </ul> |
|             |                  | When the washer is added, the upper right corner of the door gets closed.                                                                                          |

| Consequence | Cause / Measures | Remedial action                                 |
|-------------|------------------|-------------------------------------------------|
|             |                  | <text><text><text><image/></text></text></text> |

| After applying the new (strong force) hinges<br>and washer, the gaps will be closed. |  |
|--------------------------------------------------------------------------------------|--|

| Consequence | Cause / Measures                                                        | Remedial action                                                                                                |  |  |
|-------------|-------------------------------------------------------------------------|----------------------------------------------------------------------------------------------------|--|--|
| Consequence | Flip mullion heater contacts do not touch the housing contacts properly | <text></text>                                                                                                  |  |  |
|             | Flip mullion heater is not active                                       | Activate "DRY DOOR" function to eliminate<br>any possible condensation in front of the<br>flip mullion heater. |  |  |

| Consequence | Cause / Measures                                                                       | Remedial action                                                                                                    |
|-------------|----------------------------------------------------------------------------------------|----------------------------------------------------------------------------------------------------|
|             | Put insulation sponges into the upper gliding plate of trio door heater (flip mullion) | 1. Remove the upper gliding plate         Image: Second state of the second state of the second state of the |

# 7.13 Motorized shelf is vibrating and noisy

| Consequence                               | Cause / Measures                                                                                    | Remedial action                                         |
|-------------------------------------------|----------------------------------------------------------------------------------------------------|---------------------------------------------------------|
|                                           |                                                                                                    | 1. Put the left and right sliders into the fixing rails |
|                                           |                                                                                                    |                                                         |
| Motorized shelf is vibrating and is noisy | Due to the misalignment of the motorized shelf sliders, the shelf operates with vibration and noise | 2a. Mount the left slider (the motor) into the cabinet. |
|                                           |                                                                                                    |                                                         |

| Consequence | Cause / Measures | Remedial action                                                                                                    |
|-------------|------------------|----------------------------------------------------------------------------------------------------|
|             |                  | 2b. Mount the right slider into the cabinet.<br><b>Solution</b><br><b>Solution</b><br><b>Solutio</b> |
|             |                  | switch.                                                                                                    |

| Consequence | Cause / Measures | Remedial action                                                                            |
|-------------|------------------|--------------------------------------------------------------------------------------------|
|             |                  | Left slider alignment                                                                      |
|             |                  | 3b.Second, align the right slider with the same distance apparatus. In this case, move the |
|             |                  | slide up/down by turning the gear of the slider with your hand.                            |

| Consequence | Cause / Measures | Remedial action                                                                                                    |
|-------------|------------------|----------------------------------------------------------------------------------------------------|
|             |                  | Right slider alignment                                                                                                   |
|             |                  |                                                                                                    |
|             |                  | <u>CAUTION!</u> THE DISTANCE THAT HAS BEEN SET<br>FOR THE LEFT SLIDER (e.g. ~10mm) MUST BE<br>SAME FOR THE RIGHT SLIDER. |
|             |                  | Left Slider (the motor) Right Slider                                                                                     |
|             |                  | These distances must be<br>same                                                                                          |

| Consequence | Cause / Measures | Remedial action                                                                                 |
|-------------|------------------|-------------------------------------------------------------------------------------------------|
|             |                  | 4. Mount the finger guards.                                                                     |
|             |                  |                                                                                                 |
|             |                  | 5. Finally, mount the metal shaft between the sliders to fix the left & right slider alignment. |
|             |                  | 1<br>2                                                                                          |

# 8 TECHNICAL SPECIFICATIONS

# 8.1 Data Sheet

|                                            | BM   | BM36'' |  |
|--------------------------------------------|------|--------|--|
|                                            | US   | EU     |  |
| Frequency (Hz)                             | 60   | 50     |  |
| Inverter module for freezer compressor     | YES  | YES    |  |
| Stop valve (volt)                          | 120  | 220    |  |
| Frigde Tray heaters (watt)                 | 25   | 25     |  |
| Fridge Tray heaters (ohm)                  | 0.57 | 2.3    |  |
| Fridge Tray heaters (Ampere)               | 0.20 | 0,1    |  |
| Freezer Tray heaters (watt)                | 19   | 19     |  |
| Freezer Tray heaters (ohm)                 | 0.75 | 0,30   |  |
| Freezer Tray heaters (Ampere)              | 0.15 | 0,082  |  |
| Fridge Evap heaters (watt)                 | 155  | 155    |  |
| Fridge Evap heaters (ohm)                  | 94   | 371    |  |
| Fridge Evap heaters (Ampere)               | 1.2  | 0.57   |  |
| Freezer Evap heaters (watt)                | 175  | 175    |  |
| Freezer Evap heaters (ohm)                 | 83   | 330    |  |
| Freezer Evap heaters (Ampere)              | 1.4  | 0,69   |  |
| Waterinlet tube heater (watt)              | 0,8  | 1,6    |  |
| Waterinlet tube heater (kohm)              | 7    | 33     |  |
| Frezer Inside fan (mvl) (volt)             | 115  | 220    |  |
| Fridge Inside fan (mvl) (volt)             | 115  | 220    |  |
| Condanser fan motor (volt)                 | 12DC | 12DC   |  |
| Motorized shelf motor (volt)               | 12DC | 12DC   |  |
| Fridge Compressor main winding (ohm)       | 8.2  | 21     |  |
| Fridge Compressor auxiliary winding (ohm)  | 9.5  | 37     |  |
| Freezer Compressor main winding (ohm)      | 16.3 | 16.3   |  |
| Freezer Compressor auxiliary winding (ohm) | 16.3 | 16.3   |  |
| Tiro door heater ( watt)                   | 15   | 15     |  |

# 8.2 NTC Sensor Values

| Temp. °C | R kOhm | Temp.°C | R kOhm | Temp.°C | R kOhm | Temp.°C | R kOhm |
|----------|--------|---------|--------|---------|--------|---------|--------|
| -40      | 169.1  | -19     | 45.87  | 2       | 14.75  | 23      | 5.46   |
| -39      | 158.19 | -18     | 43.31  | 3       | 14.03  | 24      | 5.22   |
| -38      | 148.06 | -17     | 40.92  | 4       | 13.35  | 25      | 4.99   |
| -37      | 138.66 | -16     | 38.67  | 5       | 12.69  | 26      | 4.78   |
| -36      | 129.93 | -15     | 36.49  | 6       | 12.07  | 27      | 4.58   |
| -35      | 121.75 | -14     | 34.51  | 7       | 11.49  | 28      | 4.38   |
| -34      | 114.12 | -13     | 32.65  | 8       | 10.94  | 29      | 4.20   |
| -33      | 107.03 | -12     | 31.00  | 9       | 10.42  | 30      | 4.02   |
| -32      | 100.43 | -11     | 29.38  | 10      | 9.94   | 31      | 3.85   |
| -31      | 94.28  | -10     | 27.67  | 11      | 9.48   | 32      | 3.69   |
| -30      | 88.73  | -9      | 26.19  | 12      | 9.04   | 33      | 3.54   |
| -29      | 83.42  | -8      | 24.81  | 13      | 8.62   | 34      | 3.39   |
| -28      | 78.47  | -7      | 23.50  | 14      | 8.23   | 35      | 3.26   |
| -27      | 73.84  | -6      | 22.28  | 15      | 7.85   | 36      | 3.13   |
| -26      | 69.52  | -5      | 21.16  | 16      | 7.49   | 37      | 3.01   |
| -25      | 65.31  | -4      | 20.07  | 17      | 7.15   | 38      | 2.89   |
| -24      | 61.52  | -3      | 19.04  | 18      | 6.82   | 39      | 2.77   |
| -23      | 57.98  | -2      | 18.08  | 19      | 6.52   | 40      | 2.66   |
| -22      | 54.67  | -1      | 17.17  | 20      | 6.24   |         |        |
| -21      | 51.57  | 0       | 16.32  | 21      | 5.97   |         |        |
| -20      | 48.59  | 1       | 15.51  | 22      | 5.71   |         |        |